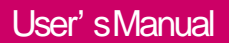

LG Programmable Logic Controller

**Dnet I/F Module** 

G4L-DUEA G6L-DUEA G0L-DSQA G0L-DSIA

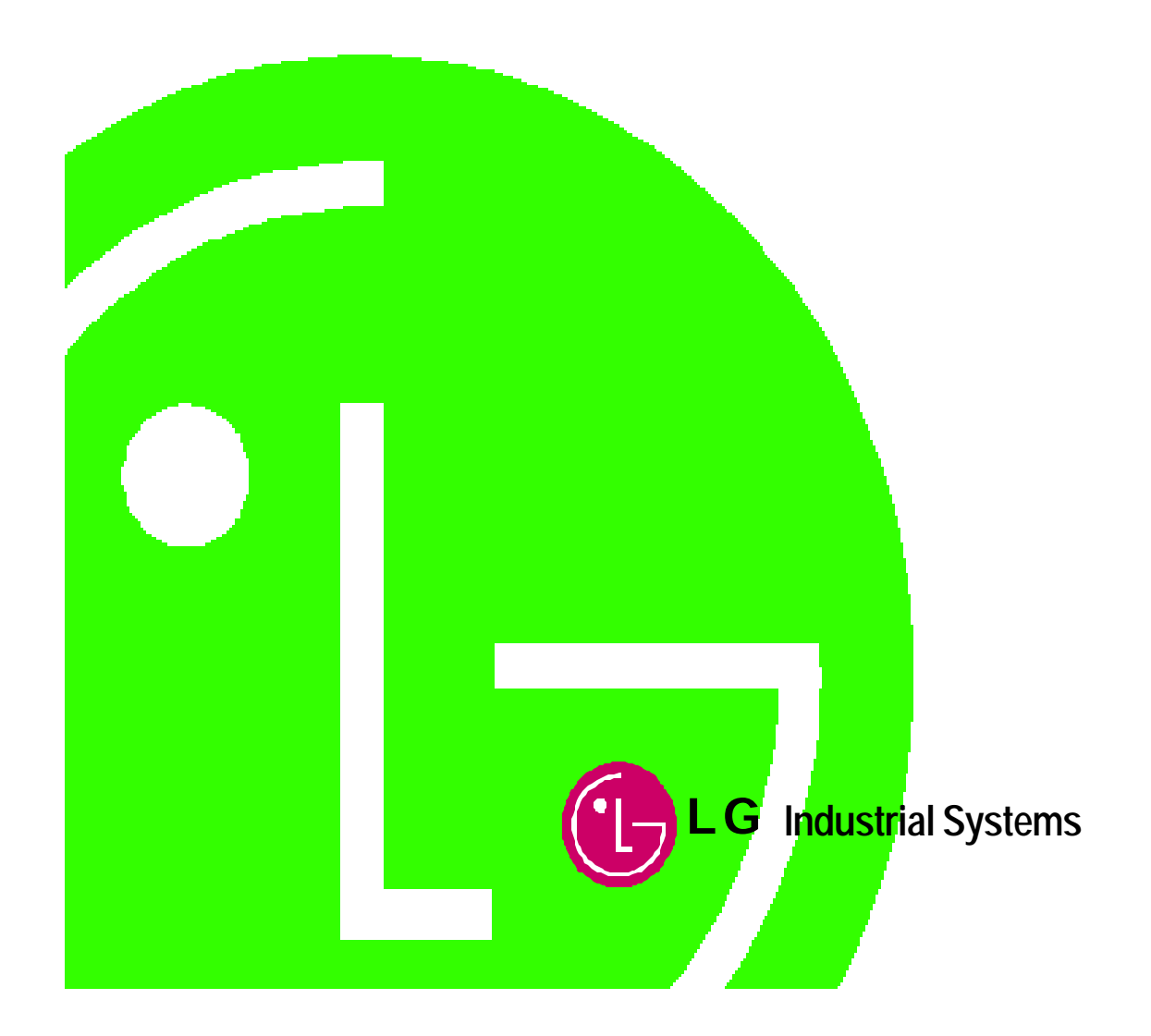

# Contents

| Chapter 1 Introduction 1-1 ~ 1-3 |
|----------------------------------|
| 1.1 How To use this manual 1-1   |
| 1.2 Precautions                  |
| 1.3 Overview 1-3                 |
| Chapter 2 Glossary 2-1           |

| Chapter 3 General specification |  | 3-1 | ~ 3-13 |
|---------------------------------|--|-----|--------|
|---------------------------------|--|-----|--------|

| 3.1(<br>3.2 F | Greneral specification         Part name and structure | 3-1<br>3-3 |
|---------------|--------------------------------------------------------|------------|
|               | 3.2.1 G4L-DUEA                                         | 3-3        |
|               | 3.2.2 G6L-DUEA                                         | 3-4        |
|               | 3.2.3 GOL-DSQA                                         | 3-5        |
|               | 3.2.4 GOL-DSIA                                         | 3-7        |
|               | 3.2.5 LED Signal and display contents                  | 3-9        |
|               | 3.2.6 Setting of station number                        | 3-10       |

|     | 3.2.7 Setting of mode switch. | <br>3-11 |
|-----|-------------------------------|----------|
| 3.3 | GOL-DSQA specification        | <br>3-12 |
| 3.4 | G0L-DSIA specification        | <br>3-13 |

# 4 Performance specification ..... 4-1 ~ 4-6

| 4.1 Performance specification                       | 4-1 |
|-----------------------------------------------------|-----|
| 4.2 Cable specification                             | 4-2 |
| 4.2.1 Cable specification(ex:Allen-Bradley product) | 4-2 |
| 4.3 Connector specification                         | 4-4 |
| 4.3.1 Example of connector specification            | 4-4 |
| 4.4 Terminal resister                               | 4-5 |
| 4.4.1 Terminal resister                             | 4-5 |
| 4.5 Tab/Distributor                                 | 4-6 |
| 4.5.1 Specification of Tab/Distributor              | 4-6 |

# 5 System structure ...... 5-1 ~ 5-2

| 5.1 System structure using LGIS s products                   | 5-1 |
|--------------------------------------------------------------|-----|
| 5.2 System structure using mixed LGIS s and other's products | 5-2 |

# Chapter 6 Communication program ...... 6-1 ~ 6-39

| 6.1 Operation sequence by means of high speed link                | 6-2 |
|-------------------------------------------------------------------|-----|
| 6.2 High speed link service                                       | 6-4 |
| 6.2.1 Master communication using master module(G4L-DUEA,G6L-DUEA) | 6-4 |

| 6.2.2 Slave communication using master module(G4L-DUEA,G6L-DUEA) 6-12      |
|----------------------------------------------------------------------------|
| 6.2.3 Communication with single type remote module(G0L-DSQA,G0L-DSIA,other |
| company's product) 6-16                                                    |
| 6.3 Program example                                                        |
| 6.3.1 Communication among LGIS's master module, #1                         |
| 6.3.2 Communication among LGIS's master module, #2 6-27                    |
| 6.3.3 Communication among LGIS's and other company's slave module          |

# Chapter 7 Installation and start up ...... 7-1 ~ 7-11

| 7.1 Installation 7-1                          |
|-----------------------------------------------|
| 7.1.1 precautions on Installation 7-1         |
| 7.1.2 Required materials for installation 7-1 |
| 7.1.3 Installation                            |
| 7.1.4 Examples                                |
| 7.2 Start up 7-7                              |
| 7.2.1 Precautions on structuring system 7-7   |
| 7.2.2 Checking items prior to start up 7-8    |
| 7.3 Maintenance and Checking 7-10             |
| 7.3.1 Daily checking                          |
| 7.3.2 Periodic checking                       |

# Chapter 8 Trouble shooting ...... 8-1 ~ 8-7

| 8.1 Abnormal operation                    | 8-1 |
|-------------------------------------------|-----|
| 8.2 Trouble shooting on Error code        | 8-2 |
| 8.2.1 Error Code E00-01 : Interface error | 8-2 |

| 8.2.2 Error Code E01-01 : Communication problem with slave 8-3                  |
|---------------------------------------------------------------------------------|
| 8.2.3 Error Code E01-02 : Duplicates of communication station number or network |
| problem                                                                         |
| 8.2.4 Error Code E01-03 : Communication error on normal operating 8-5           |
| 8.2.5 Error Code E02-01 : Time out error in GMWIN Communication                 |
| 8.2.6 Error Code E02-02 : Internal communication error of GMWIN 8-7             |

# Appendix Outward Dimension ...... A-1 ~ A-3

| A.1 | Master module(G4L-DUEA,G6L-DUEA) | A-1 |
|-----|----------------------------------|-----|
| A.2 | Slave module(G0L-DSQA,G0L-DSIA)  | A-3 |

# **Chapter 1 Introduction**

#### 1.1 How to use this manual

This manual presents the method about general specification, performance and programming techniques for Dnet I/F module of GLOFA-GM communication. It explains about general things like as consists of system and operating method.

When you are to prepare communication program through Dnet I/F module, please refer to following publications

- GLOFA PLC commands for GLOFA PLC
- Instruction for GLOFA PLC
- GLOFA-GM Fnet(Fieldbus) / Mnet(Mini-MAP) : Communication program
- Operating manual of other makers related to DeviceNet

Please be aware of CPU module and version when you are going to consist GLOFA-GM Dnet system. For the normal Dnet communication you must use the like following version.

- GLOFA PLC GMWIN : Equivelent or higher than Ver 3.3
- GLOFA GM4 CPU : Equivelent or higher than Ver 2.3
- GLOFA GM6 CPU : Equivelent or higher than Ver 1.3

## 1.2 Precautions

| ltem                  | Category       | Contents                                                                                                    |
|-----------------------|----------------|----------------------------------------------------------------------------------------------------|
| Temperati ire         | Requirement    | <ul> <li>By the reason of device handling temperature, environment temperature must be kept as 0 to 55 °C.</li> <li>Do not be exposed on light directly.</li> </ul>                                                                                                    |
|                       | Countermeasure | <ul> <li>When the temperature is higher than place fan and airconditioner, contrary,<br/>if it is lower temperature please make it stable</li> </ul>                                                                                                    |
|                       | Requirement    | <ul> <li>Dew should be protected from mew caused by rapid temperature change.</li> <li>Please be placed inside control box where capable of waterproofing and protecting vibration.</li> </ul>                                                                                                    |
| Dewing                | Countmeasure   | • By the reason of temperature change there could be mewd caused by frequent power On/Off. In this case please be set to power on status while night time.                                                                                                    |
|                       | Requirement    | Please be set on shock and vibration free zone.                                                                                                    |
| Shock                 | Countmeasure   | <ul> <li>If it is on heavy shock and vibrating area then be prepared with resolving<br/>plan like as to place vibration protecting rubber in order not to be impacted<br/>to the equipment by shock and vibration.</li> </ul>                                                                                                    |
|                       | Requirement    | Please set on corrosive gas free area                                                                                                    |
| Gas                   | Countmeasure   | <ul> <li>If corrosive gas is leaking from out side, then prepare air filtering system in<br/>control room.</li> </ul>                                                                                                    |
|                       | Requirement    | • Please be prepared on no trouble zone against electric and magnetic field                                                                                                    |
| Noise<br>environment. | Countmeasure   | <ul> <li>Please lay out correct path when doing wiring works</li> <li>Please check whether the control room is set with soundproofing.</li> <li>Fluorescent lighting is prohibited and using incandescent is recommended.</li> <li>When you install power module, keep in mind to ground it on basic electric potential.</li> </ul> |

#### Please be aware to following items when you install this equipment for reliability and safety as a kind of system.

#### 1.3. Overview

This operationg manual explanes technically about master module(G4L-DUEA/G6L-DUEA) and slave module(GOL–DSQA/GOL-DSIA) which are Dnet I/F module of GLOFA PLC system. It was created for making needs possible replacing analog 240mA standard which requires high cost with simple digital standard. It is a kind of communication links connecting several kinds of industrial devices like as limite switch, photo electronic sensor, motor controller, invertor, barcode reader, panel display and so on.

It shows low cost, easy installation, excellent compatability with other vendor's devices and has powerful application ability on network application like as Master/Slave, Multiple master, Peer-to-peer etc... Dnet uses CAN(Controller Area Network) protocol as itself is thus it makes system response time short, gives high reliability. For the reason of these it gives us lower production cost why because you can use lower price CAN chip as itself is.

GLOFA-GM Dnet I/F module has characteristics like following.

#### GLOFA-GM Dnet Characteristics :

- Capable of real time control through communicating with all the lowest input/output equipment on network system.
- One master module can cover to control 63 sets slave module to maximum 2,048 points of I/O control.
- Multi drop and T trunk line connection makes network installation flexible.
- Capable of connection between your company 's master module and all kinds of other companys' slave module
- Reverse connection to the above sequence is possible also.
- Setting MAC Address by Hardware is possible
- It's possible to set comm. speed with hardware(125/250/500kbps).
- Install two sets of master module is possible on GLOFA-GM4 and GM6.

If you do Predefined Master/Slave Connection communication with using of Scanlist then you can do communicate without any configuration tool

It makes possible to do connection with several slave I/O
 General I/O, Actuator, Nearby switch, wide switch, valve, Invertor, A/D, D/A module, position control etc...

# Chapter 2 Glossary

| Words                                          | Description                                                                                                    |
|------------------------------------------------|----------------------------------------------------------------------------------------------------|
| Busoff                                         | When the power has problem on network, this gives us error.                                                                                                    |
| CAN<br>(Controller Area Network)               | The communication protocol designed only for automobile communication. Device network adopts CAN technology.                                                                                                    |
| Scanlist                                       | Before master module does communicating with slave module you must know all informations<br>about slave modules like as station, selecting message(Poll, Strobe, etc.) for setting. We call that<br>Scanlist.<br>Dnet I/F module of GLOFA-GM PLC can set it easily brough setting high speed parameter on<br>GMWIN. |
| ODVA<br>(Open DeviceNet Vendor<br>Association) | Stands for Association established for spread out delivery Dnet communication                                                                                                    |
| Connection                                     | The meaning of logical connection by Dnet between master and slave. It also be using for sustaining<br>and control all communications.                                                                                                    |
| Profile                                        | It gives us the information about device configuration data.(Printed data sheet, EDS ; Electronic Data Sheet and so on)                                                                                                    |
| Master/<br>Slave                               | The module for sending and receiving data is called master module, and slave module is responding to received data from master module                                                                                                    |
| Packet                                         | It's the package of the units which for sending data through network. And in addition we can add<br>informations about destination to where this package would be sent and other required informations by<br>attaching head(Message identifier) on front of it.                                                     |

# Chapter 3 General specification

# 3.1 General specification

#### General specification of GLOFA -GM series is like following.

[Table 31] General specification

| No.          | Item           | Specification                  |                     |                    |                                       | Related spec.                                                          |                                   |
|--------------|----------------|--------------------------------|---------------------|--------------------|---------------------------------------|------------------------------------------------------------------------|-----------------------------------|
| 1            | Using temp     | 0 +55                          |                     |                    |                                       |                                                                        |                                   |
| 2            | Keep temp      | -25 +70                        |                     |                    |                                       |                                                                        |                                   |
| 3            | Using hum      | 5 95%RH, should                | not be frost        | ed                 |                                       |                                                                        |                                   |
| 4            | Using hum      | 5 95%RH, should                | not be frost        | ed                 |                                       |                                                                        |                                   |
|              |                |                                |                     | lf discrete vibrat | tion exists                           |                                                                        |                                   |
|              |                | Frequency                      | Accele              | eration            | Amplitude                             | Frequencies                                                            |                                   |
|              |                | 10 f< 57 Hz                    |                     |                    | 0.075mm                               |                                                                        |                                   |
| Б            | Anti vibration | 57 f 150 <b>Hz</b>             | 9.8 <b>m</b> /      | <b>'ŝ</b> (1G)     | -                                     |                                                                        |                                   |
| 5            | Anu-viorauori  | If co                          | nsecutive           | /ibration exist    |                                       | 10 times in each                                                       | IEC 61131-21)                     |
|              |                | Frequency                      | Accel.              | speed              | Freq. width                           | direction for X,Y,Z                                                    |                                   |
|              |                | 10 f< 57 Hz                    |                     | -                  | 0.035mm                               |                                                                        |                                   |
|              |                | 57 f 150 Hz                    | 4.9 <b>m</b> /s     | <b>s</b> (0.5G)    | -                                     |                                                                        |                                   |
|              |                | * Max. shock accel.:           | 147 <b>m/s</b> (150 | G)                 |                                       |                                                                        |                                   |
| 6            | Anti-shock     | * Duration time :11 ms         | 5                   |                    |                                       |                                                                        | IEC 61131-2                       |
|              |                | Pulse wave : half sin          | e wave pu           | lse(3 times in ea  | ich of X,Y,Z directio                 | n)                                                                     |                                   |
|              |                | Square wave                    |                     |                    | <b>±</b> 1,500V                       |                                                                        | LG industrial<br>Internal testing |
|              |                | impuise noise                  |                     |                    |                                       |                                                                        | spec.                             |
|              |                | Discharge ESD                  |                     | Volt.:4            | kV(Contacting disc                    | harge)                                                                 | IEC 61131-2,                      |
|              |                |                                |                     |                    |                                       |                                                                        | 1EC 10004-2                       |
| 7 Anti-noise | Austi us sis s | Radiated                       | 27~500 MHz, 10V/m   |                    |                                       |                                                                        | IEC 61131-2,                      |
|              | Anti-noise     | CICCUONICHOISC                 |                     |                    |                                       |                                                                        | 1EC 10004-3                       |
|              |                | Fast transient<br>/Burst noise | ltem                | Power<br>module    | Digital<br>Input/output<br>Over 24V ) | Digital<br>input/output (less<br>than 24)<br>Analog comm.<br>interface | IEC 61131-2,<br>IEC 1000-4-4      |
|              |                |                                | Volt                | 2kV                | 1kV                                   | 0.25kV                                                                 |                                   |

## **Chapter 3 General specification**

| No. | ltem                         | Specification                            | Related spec. |
|-----|------------------------------|------------------------------------------|---------------|
| 8   | Environ. temp                | Should not be corrosive gas and particle |               |
| 9   | Altitude for use             | Below 2000m                              |               |
| 10  | Pollution rate <sup>2)</sup> | Below 2                                  |               |
| 11  | Cooling method               | Cooling by ambient air                   |               |

## Remark

- IEC(International Electrotechnical Commission): International non-governmental organization, which promote international cooperation, establish international standard, and administer valuation system to its suitableness for international standards of electric and electronic tech fields.
- 2) Pollution rate : Indicator of pollut ed rate which can shows the capability of power saving, pollution rate 2 stands for the
  - status of non-conductive pollution taking place. But at the time frosted then it shows conductive

#### 32 Part name and Structure

#### 3.2.1 G4L-DUEA

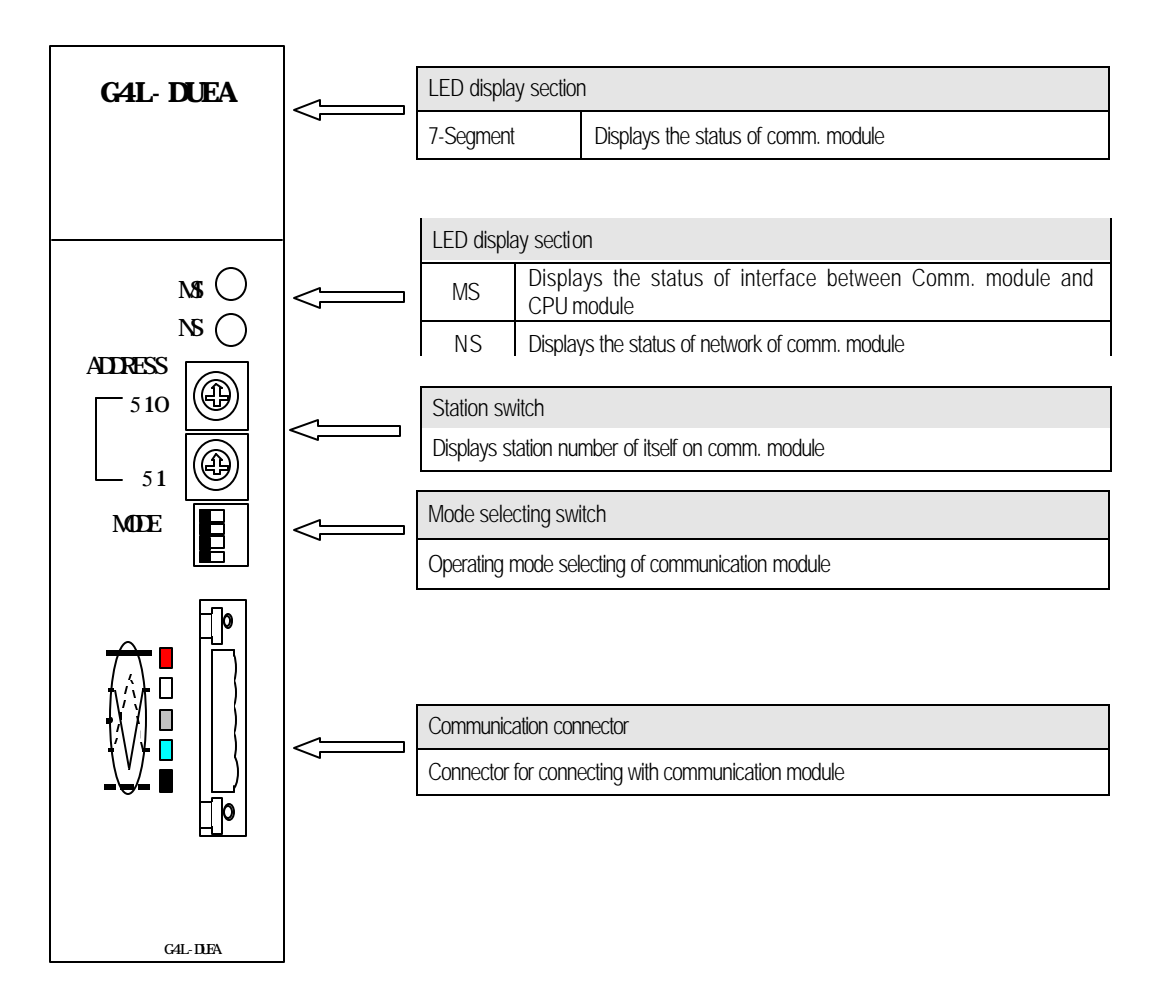

## 3.2.2 G6L-DUEA

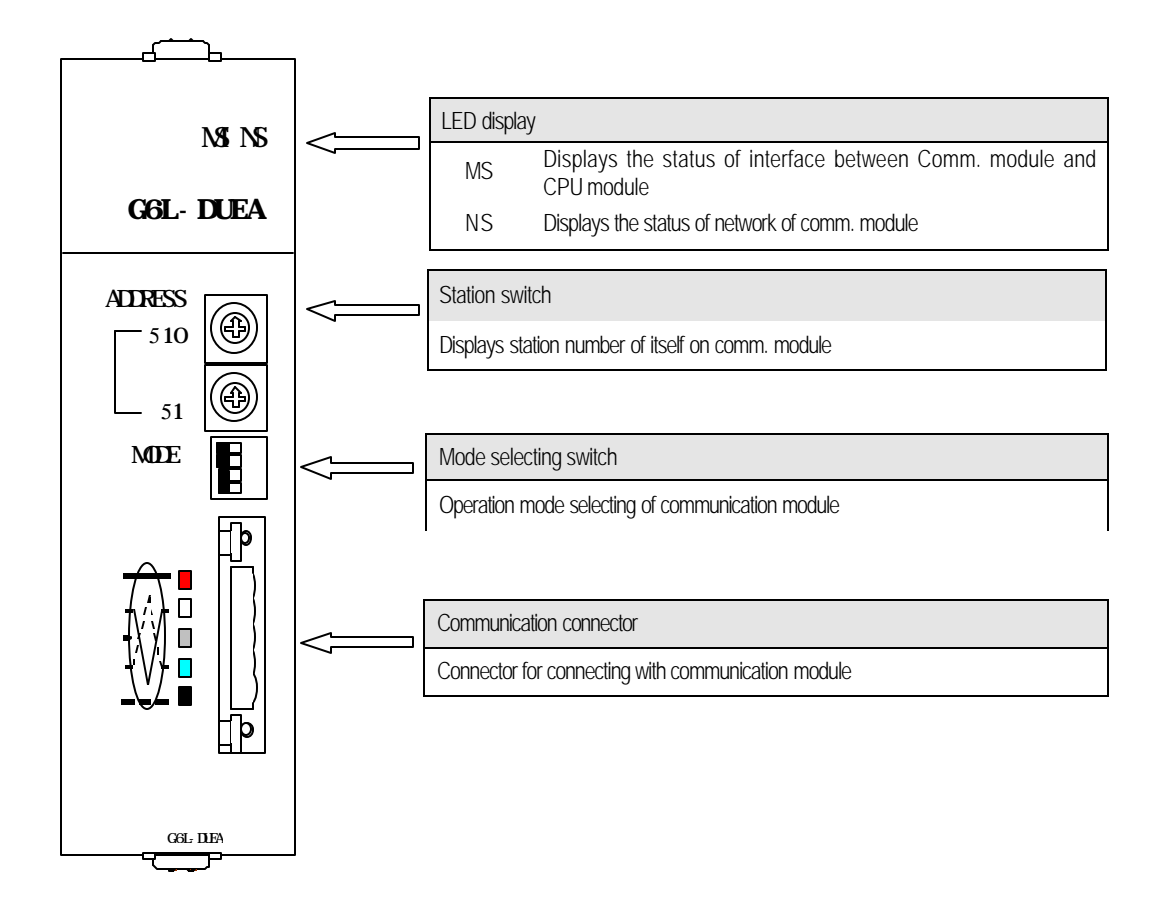

# 3.2.3 GOL-DSQA

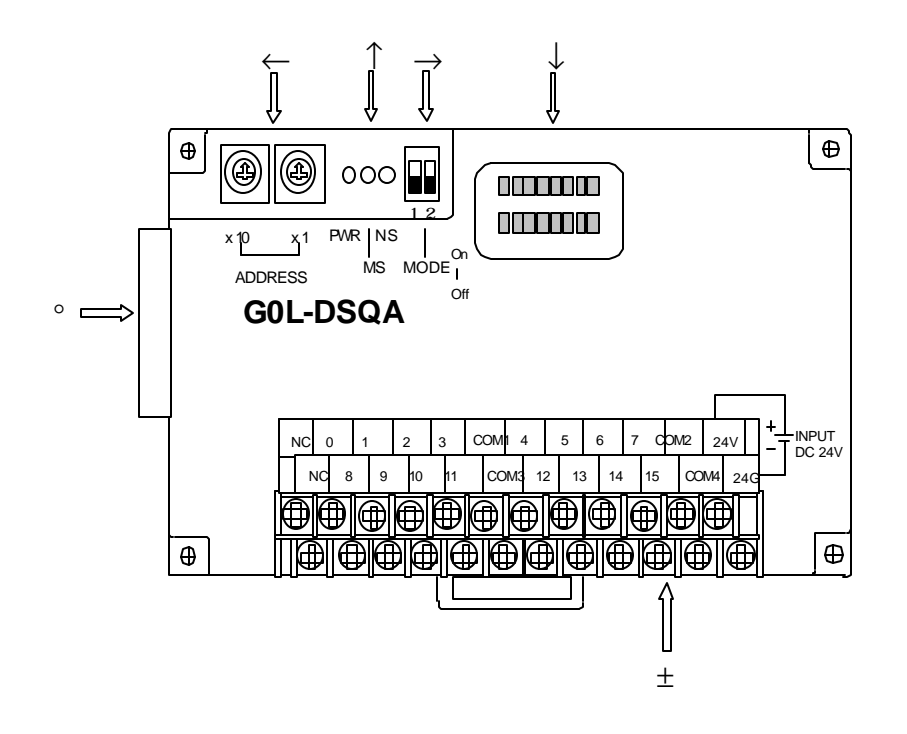

| ← Station switch | 0 ~ 63 (Decimal)               |
|------------------|--------------------------------|
| <b>×</b> 10      | Set 10 digit of station number |
| <b>x</b> 1       | Set 1 digit of station number  |

| ↑ LED display             | Displays communications status                   |
|---------------------------|--------------------------------------------------|
| PWR                       | Displays power status                            |
| MS                        | Displays the status of interface with CPU module |
| NS                        | Displays network status of comm. module          |
|                           |                                                  |
| $\rightarrow$ Mode switch | Setting of communication speed                   |
| 1:Off/2:Off               | 125 kbyte                                        |
| 1:Off/2:On                | 250 kbyte                                        |

500 kbyte

1:On/2:On(Off)

# Chapter 3 General specification

| $\downarrow$ LED Display |                  | Displays output                                   |
|--------------------------|------------------|---------------------------------------------------|
| GOL-DSQA                 |                  | Displays 16 points output value                   |
|                          |                  |                                                   |
| ° Communio               | cation connector | 5-Pin type connector                              |
| C                        | CON1             | Connector for connecting with communication cable |
|                          |                  |                                                   |
| ± Terminal block         |                  | Contact point and power input                     |
|                          | 0 ~ 15           | Output terminal                                   |
|                          | COM1 ~ COM4      | Common terminal(4 point per COM)                  |
| GOL-DSQA                 | NC               | No connection                                     |
|                          | 24V              | DC 24V (+) Power input terminal                   |
|                          | 24G              | DC 24V (-) Power input terminal                   |

# 3.2.4 GOL-DSIA

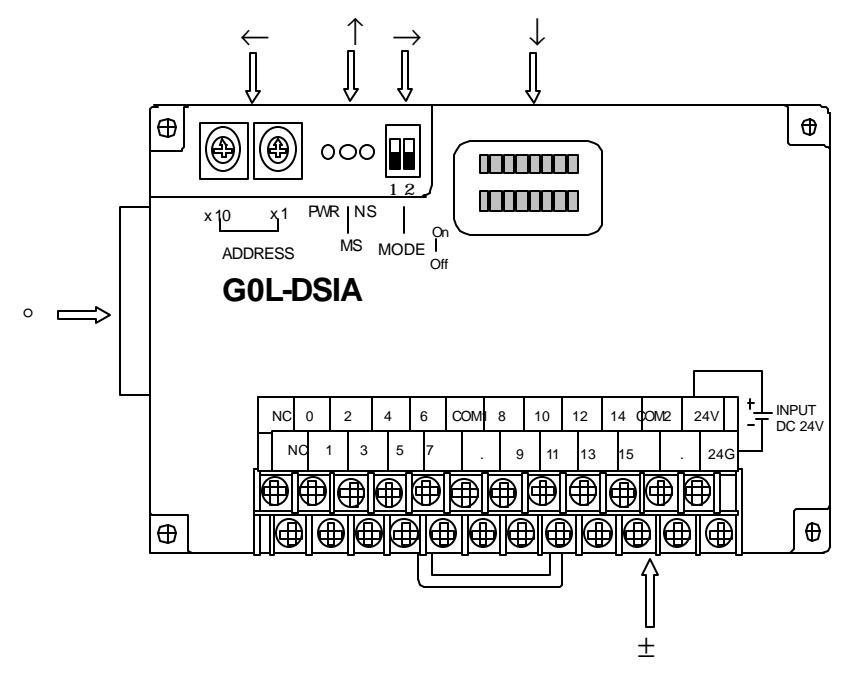

| $\leftarrow$ Station switch | 0 ~ 63 (Decimal)               |
|-----------------------------|--------------------------------|
| <b>×</b> 10                 | Set 10 digit of station number |
| <b>x</b> 1                  | Set 1 digit of station number  |

| ↑ LED display | Display communication status                     |
|---------------|--------------------------------------------------|
| PWR           | Displays power status                            |
| MS            | Displays the status of interface with CPU module |
| NS            | Displays network status of communication module  |

| $\rightarrow$ Mode switch | Setting of communication speed |
|---------------------------|--------------------------------|
| 1:Off/2:Off               | 125 kbyte                      |
| 1:Off/2:On                | 250 kbyte                      |
| 1:On/2:On(Off)            | 500 kbyte                      |

| ↓ LED Display | Displays input values          |
|---------------|--------------------------------|
| GOL-DSIA      | Displays 16 points input value |

# Chapter 3 General specification

| ° Communication connector |             | 5-Pin type connector                     |
|---------------------------|-------------|------------------------------------------|
| CON1                      |             | Communication cable connection connector |
|                           |             |                                          |
| ± Bus band                |             | Contact point and power input            |
| GOL-SMIA                  | 0 ~ 15      | Input terminal                           |
|                           | COM1 ~ COM2 | Common terminal(8 point per COM)         |
|                           | NC          | No connection                            |
|                           | 24V         | DC 24V(+) power input terminal           |
|                           | 24G         | DC 24V(-) power input terminal           |

# 3.2.5 LED signal and display contents

' B3'

| MODEL                                                      | LED status     | LED display contents                                             |  |  |
|------------------------------------------------------------|----------------|------------------------------------------------------------------|--|--|
|                                                            | Green blinker  | On line status                                                   |  |  |
| G4L-DUEA                                                   | Green lighting | Completed connection setting and normal comm. is on going status |  |  |
| G6L-DUEA Red blinker In case recoverable error takes place |                | In case recoverable error takes place                            |  |  |
| Red lighting In case critical error takes place            |                | In case critical error takes place                               |  |  |

| Madal    | LED sign                      |   | LED Combination                                                          |  |
|----------|-------------------------------|---|--------------------------------------------------------------------------|--|
| INDUEI   | MS NS                         |   |                                                                          |  |
|          | <ul><li>O</li><li>O</li></ul> |   | Share Ram initiate OK and LINK_IF OK and DUP_MAC_FRAME sending           |  |
|          |                               |   | DUP_MAC Error or Network power error.                                    |  |
| G4L-DUEA | $\bigcirc$                    | 0 | DUP_MAC Ok and Network power Ok and no connection                        |  |
| G6L-DUEA |                               |   | Communication after establishment of normal connection with all stations |  |
|          | $\bigcirc$                    | 0 | Error while normal communication                                         |  |
|          | 0                             | 0 | Interface error with CPU(Neglect NS LED)                                 |  |

| 🔵 Gr     | een On 	 Red Or                                                  | n 🖉 Green blink 🧭 Green blink 🎯 ne 🔿ff                                       |  |  |
|----------|------------------------------------------------------------------|------------------------------------------------------------------------------|--|--|
| Model    | 7-Segment                                                        | LED display contents                                                         |  |  |
|          | ' Station On'                                                    | If the station is normal, it displays it's station number.                   |  |  |
|          | ' A1' blinkling Duplicated station number is detected on network |                                                                              |  |  |
|          | ' A2' blinkling                                                  | Abnormal network power on communication module modem.                        |  |  |
| G4L-DUEA | ' A3' blinkling                                                  | Error in comm. Module when higespeed link communication with Scanlist is set |  |  |
|          | ' B1'                                                            | Error in CPU module                                                          |  |  |
|          | ' B2'                                                            | Error in share RAM                                                           |  |  |

Error in slave module on normal(regular) communication.

| Model                                      | LED Name | LED Display contents                                              | LED On   | LED Off  |
|--------------------------------------------|----------|-------------------------------------------------------------------|----------|----------|
|                                            | PWR      | PowerOn                                                           | Power On | PowerOff |
| GOL-DSOA<br>GOL-DSIA                       | MS       | Displays Interface status between comm. module and master module. | Normal   | Abnormal |
| NS Displays network status of comm. module |          | Displays network status of comm. module                           | Normal   | abnormal |

# 3.2.6 Setting of Station number

1) Self station number setting

| Model                | Station number switch schemetic | Contents                                                                                                    |  |
|----------------------|---------------------------------|----------------------------------------------------------------------------------------------------|--|
| G4L-DUEA<br>G6L-DUEA | × 10 7 2 5                      | <ul> <li>(1) Station no. is applicable 0 to 63(10 decimal scale)</li> <li>(2) Setting of station number.</li> <li>(Initial setting value is 0 when factory out)</li> </ul> |  |
| gol-dsqa<br>gol-dsia | <b>x</b> 1 7 2 2                | * Switch Setting<br>X10 : Setting 10 digit of station number<br>X1 : Setting 1 digit of station number                                                                     |  |

## 3.2.7 Setting of Mode switch

You can set operation mode(Master/Slave) of communication module with Dip switch and it selects communication speed.

#### 1) Operation Mode

| Modol                | Switch     | Switch number |     | Operation status | Domark                 |
|----------------------|------------|---------------|-----|------------------|------------------------|
| Model                | Switch     | 1             | 2   |                  | Renak                  |
| G4L-DUEA<br>G6L-DUEA | 4 3 2 1 ON | Off           | Off | Master mode      |                        |
|                      |            | On            | Off | Slave mode       | Setting SWV as 1 and 2 |

#### 2) Communication Speed

| Madal                | Cuitch | Switch number |     | Comm Spood  | Demod                 |
|----------------------|--------|---------------|-----|-------------|-----------------------|
| IVIOUEI              | Switch | 3             | 4   | Comm. speeu | Renak                 |
|                      |        | Off           | Off | 125 kbps    |                       |
| G4L-DUEA<br>G6L-DUEA |        | On            | Off | 250 kbps    | Setting SW as 3 and 4 |
|                      |        | Off           | On  | 500 khrs    |                       |
|                      |        | On            | On  | JUU NUPS    |                       |

| Model                | Switch | Switch number |     | Comm Spood  | Domaty                |
|----------------------|--------|---------------|-----|-------------|-----------------------|
| Woder                | Switch | 1             | 2   | Comm. Speed | INGHIdIK              |
|                      |        | Off           | Off | 125 kbps    | Setting SW as 1 and 2 |
| GOL-DSQA<br>GOL-DSIA |        | On            | Off | 250 kbps    |                       |
|                      |        | On            | On  | 500 khos    |                       |
|                      |        | Off           | On  | JUU NUPS    |                       |

# Chapter 3 General specification

# 3.3 GOL-DSQA Specification

| ltem                     |              | Relay output module                                                           |  |  |
|--------------------------|--------------|-------------------------------------------------------------------------------|--|--|
| Number of ou             | itput point  | 16points                                                                      |  |  |
| Rated On Off \           | /olt/Ampere  | 1A/points, 2A/4points                                                         |  |  |
| Min. On-C                | off Load     | DC 5V/1mA                                                                     |  |  |
| Max. On-Off Vo           | lt/Frequency | AC 250V DC 150V, 3,600 /                                                      |  |  |
| Response                 | Off On       | Less than 10 <b>ms</b>                                                        |  |  |
| Time                     | On Off       | Less than 12 <b>ms</b>                                                        |  |  |
|                          | Mechanical   | Over 20 million times                                                         |  |  |
|                          |              | Over 100 thousand of rated On-Off Volt/Ampere load                            |  |  |
| Life Time                |              | Over 200 thousand of AC 200V/1.5A, AC 240V/1A(COS =0.7)                       |  |  |
|                          | Electrical   | Over 200 thousand of AC 200V/1A,AC 240V/0.5A(COS =0.35)                       |  |  |
|                          |              | Over 200 thousand of DC 24V/1A,DC 100V/0.1A(L/R=7ms)                          |  |  |
| Power from outside       |              | DC 24V±10%(Riffle Voltage 24V,On at the same time) (Current: Less than 150mA) |  |  |
| Comm.Type                |              | 4points/COM                                                                   |  |  |
| Operation status display |              | When Output is On status LED is ligh on                                       |  |  |
| Outside conne            | ection type  | 24points terminal block (M3 x 6screw)                                         |  |  |
| Insulation               | n type       | Insulation of photo coupler                                                   |  |  |

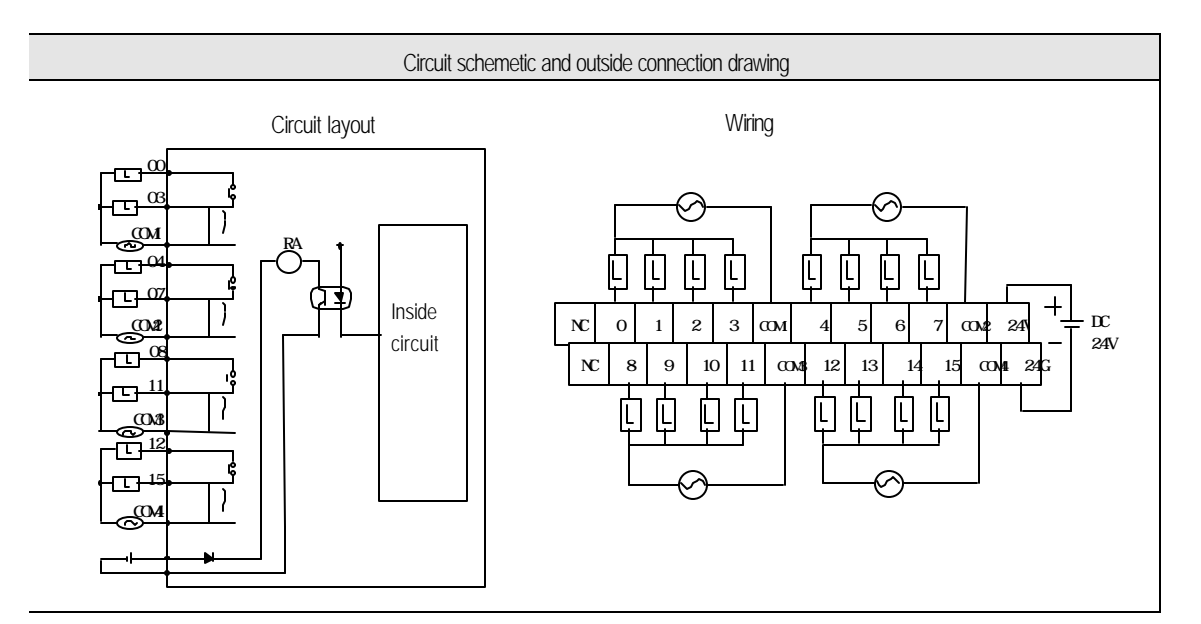

3-12

# Chapter 3 General specification

# 3.4 GOL-DSIA Specification

| lte                                    | em         | DC Input module                      |
|----------------------------------------|------------|--------------------------------------|
| Rated Inp                              | out Ampere | 7±2mA/Point                          |
| Using v                                | olt range  | DC 24V(Riffle rate Less than 5%)     |
| Max. simultaneous input                |            | 100% (8point/COM)On at the same time |
| On V                                   | /oltage    | Over DC 19V                          |
| Off Voltage                            |            | Less than DC 6V                      |
| Respond                                | Off On     | Less than 10 <b>ms</b>               |
| Time On Off Less than 10 <sup>ms</sup> |            | Less than10ms                        |
| Comm. type                             |            | 8points/COM                          |
| Operation display                      |            | When Input On, LED is light on       |
| Outside connection type                |            | 24point terminal block (M3 x 6screw) |
| Insulat                                | ion type   | Insulation of photo coupler          |

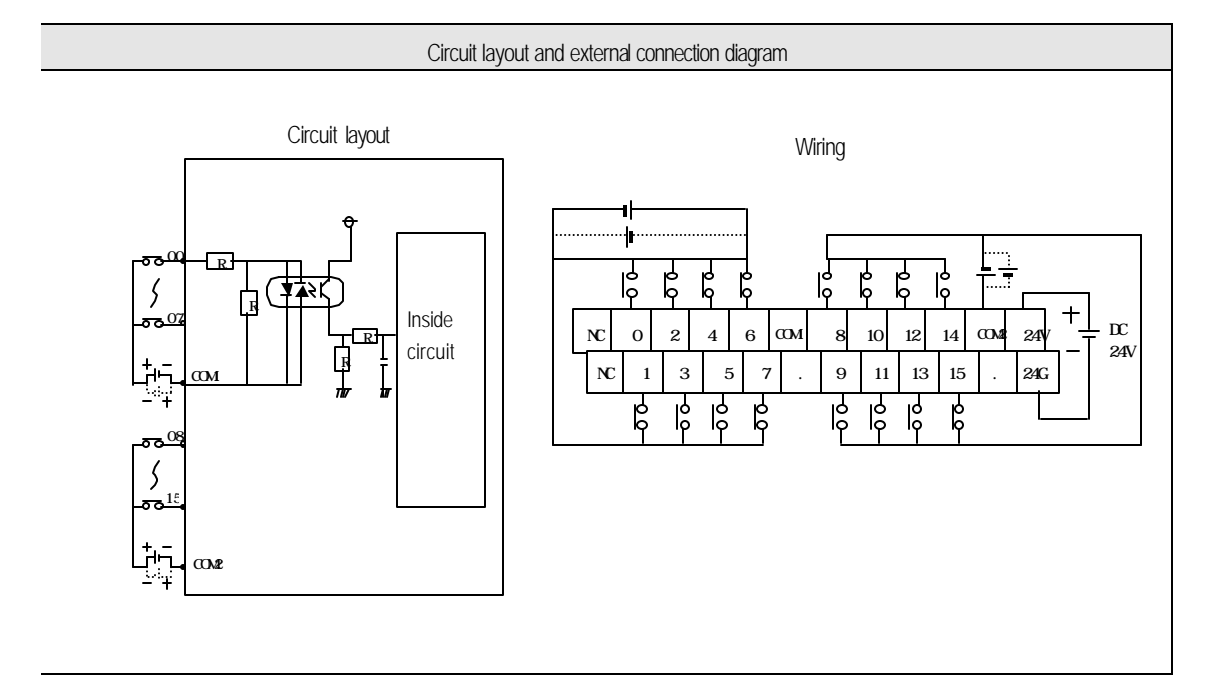

# **Chapter 4 Performance specification**

## 4.1 Performance Specification

| Item         |                        |                       | Performance Spec.                                        |  |  |
|--------------|------------------------|-----------------------|----------------------------------------------------------|--|--|
|              | Comm. speed            |                       | 125/250/500kbps                                          |  |  |
|              | Comm. Distance         | (Thick) <sup>1)</sup> | 500/250/100m                                             |  |  |
|              | Max Dron               | 125 kbps              | 6m(Max. extension 156m)                                  |  |  |
|              | lenath                 | 250 kbps              | 6m(Max. extension 78m)                                   |  |  |
|              |                        | 500 kbps              | 6m(Max. extension 39m)                                   |  |  |
|              | Data Packet            |                       | 0~8 Byte                                                 |  |  |
|              | Notwork Structur       | -<br>-                | Trunk/Drop Line                                          |  |  |
|              | INERMORK STRUCTUR      | e                     | Power/Signal line in the network                         |  |  |
| Transmission | Bus type <sup>2)</sup> |                       | <ul> <li>Multi slave/Multi casting</li> </ul>            |  |  |
| spec.        |                        |                       | Peer-to-Peer type                                        |  |  |
|              |                        |                       | Poll, Strobe, COS/Cyclic type                            |  |  |
|              | Max. Node number       |                       | Maximum 64 Identifier of MAC I D/MAC                     |  |  |
|              |                        |                       | Respectively 32 I/O per node (Max. 2,048 points)         |  |  |
|              | System type            |                       | Node insert/remove on the status of power on is possible |  |  |
|              | Rated Voltage          |                       | DC 24V                                                   |  |  |
|              | Diagnosis function     |                       | Check duplicated station/Detect abnormal station         |  |  |
|              |                        |                       | / Check CRC error/Using of ScanList                      |  |  |
|              |                        |                       | 5                                                        |  |  |
|              | Internal power co      | nsumption             | Less than G4L-DUEA:285mA / Less thanG6L-DUEA:230mA       |  |  |
|              |                        |                       | Less than GOL-DSQA:240mA / Less than GOL-DSIA:160mA      |  |  |
| Basic Spec.  |                        |                       | G4L-DUEA:203g / G6L-DUEA:92g                             |  |  |
|              | Weight                 |                       | G0L-DSOA-380g / G0L-DSIA-310g                            |  |  |
|              |                        |                       | SOL DOW 1.0009 / OUL DOI 1.0 TOY                         |  |  |

#### Following presents performance specification of GLOFA Dnet I/F module

#### Remark

1) Transmission distance of Dnet I/F module is in inverse proportion to data transmission rate, when you use Thin cable,

transmission distance is limited to 100m without any relation with data transmission rate..

2) The type of Strove, COS/Cyclic on Bus type will be served later.

3) Please discuss about production and installation of cable with professional maker.

#### 4.2 Cable Specification

## 4.2.1 Cable Specification (ex:Allen-Bradley product)

#### Cable Specification

| ltem                                      | Class 2 Thick/Thin Cable |                        |  |
|-------------------------------------------|--------------------------|------------------------|--|
| Maker                                     | Allen-Bradley            | _                      |  |
| Type of Cable                             | Round                    | _                      |  |
| Std. output voltage                       | 30V/100VA                | Dual use of Trunk/Drop |  |
| Max. Ampere tolerance<br>Ampere Tolerance | 100VA/24V or 4A          |                        |  |
| Out diameter                              | 12.2mm/6.9mm             | _                      |  |
| The number of core wire                   | 5 wires                  |                        |  |

|            | Class 2 Thick/Thin Cable |
|------------|--------------------------|
| Spool Size | 50m/150m/300m/500m       |

#### Signal name of Cable

i.

Dnet I/F module of cable has 5 wires like following. It consists of Twist pair cable for supplying of DC 24V power, Twist Pair cable for signal line, and shield line, etc.. Both thick or thin cable can be used for trunk/drop line.

| Line Color | Signal Name | Contents |
|------------|-------------|----------|
| White      | CAN_H       | Signal   |
| Blue       | CAN_L       | Signal   |
| Bare       | Drain       | Shield   |
| Black      | V-          | Power    |
| Red        | V+          | Power    |

#### Maximum Transmission distance based upon the type of cable

| Transmission speed | Max. Distance |            |  |
|--------------------|---------------|------------|--|
| Transmission speed | Thick cable   | Thin cable |  |
| 125kbps            | 500m          | 100m       |  |
| 250kbps            | 250m          | 100m       |  |
| 500kbps            | 100m          | 100m       |  |

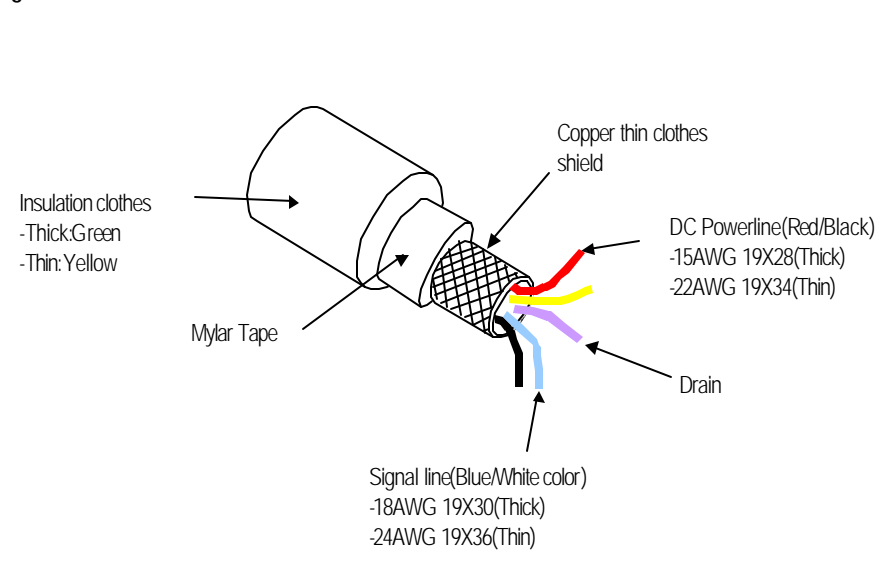

• Figure

# **4.3 Connector Specification**

# 4.3.1 Example of Connector Specification

#### • 5-PIN Connector(for outside connection)

| Color | Signal name | Purpose     | 5-Pin Plug                     |
|-------|-------------|-------------|--------------------------------|
| White | CAN_H       | Signal line |                                |
| Blue  | CAN_L       | Signal line | Fixing screw - Ο Δ Δ Δ Δ Δ Δ Ο |
| Bare  | Drain       | Shield line |                                |
| Black | 24V(-)      | Power line  | Blue White                     |
| Red   | 24V(+)      | Power line  | Shield                         |

\* Product example Maker : PHOENIX CONTACT TYPE : MSTB 2.5 / 5-STF - 5.08

#### **4.4 Terminal Resister**

#### 4.4.1 Terminal Resister

- Terminal Resister
- Attach 121  $\Omega,$  1%, 1/4W resister on both ends of network.
- Connect to CAN\_H and CAN\_L signal line of connector.

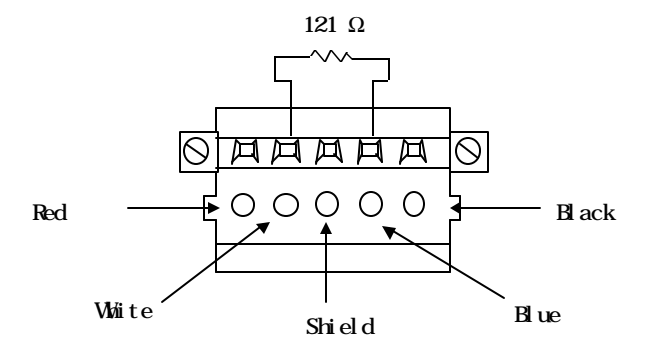

#### Remark

 Terminal resister must be attached on both ends side of Trunk line of Network necessarily, attach it on both ends side of tab in case consisted with device port tab. If terminal resister is missing then it does not work communication

normally.

2) You do not needed to attach additional terminal resister on port tab if there is already terminal resister exist.

#### 4.5 Tab/Distributor

# 4.5.1 Specification of Tab/Distributor

#### • 4-Port/8-Port Tab (ex.: Allen-Bradley product)

- Maximum 4 to 8 number of it is possible to connect and disconnect through connecting to trunk line of device port tab.

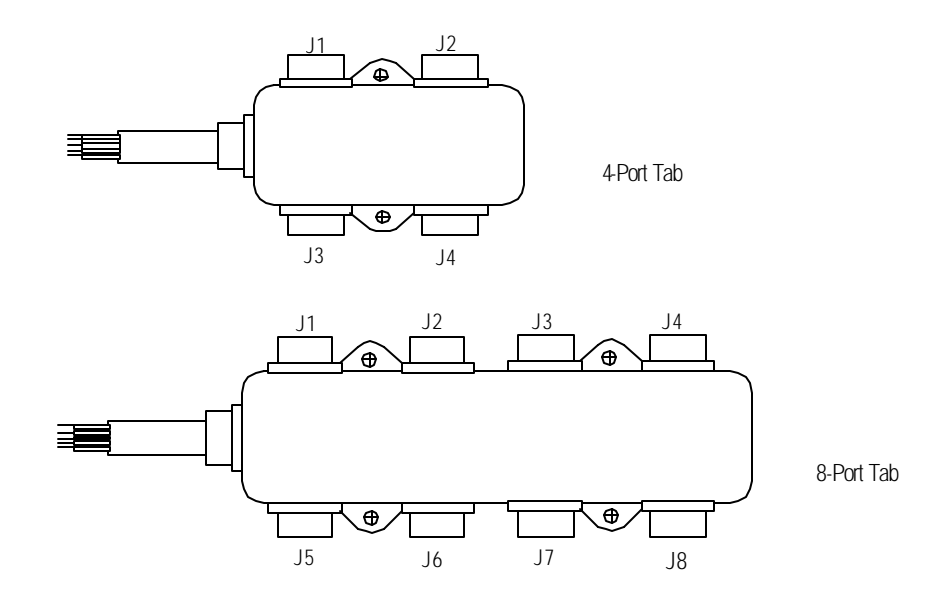

• 1trunk(Ttrunk)/3trunk tab (ex.:OMRON product)

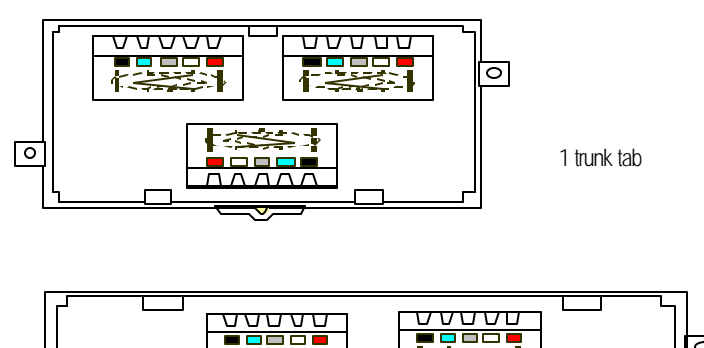

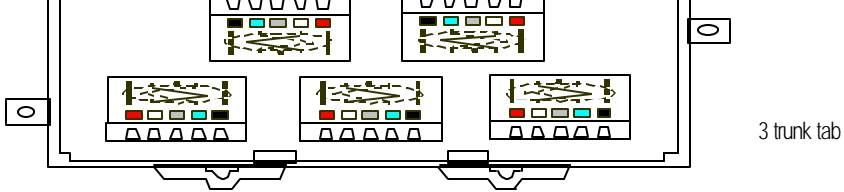

# Chapter 5 System structure

#### 5.1 System construction using LGIS' s products

You can construct communication system between own Dnet I/F module like following. Even though the system has both master and slave module at the same time You should set one of both module G4L-DUEA, G6L-DUEA as master and others will be operated as slave module. For the purpose of connecting with LG Inverter and PMU(Monitoring device), Dnet I/F module must be attached on the product for communication.

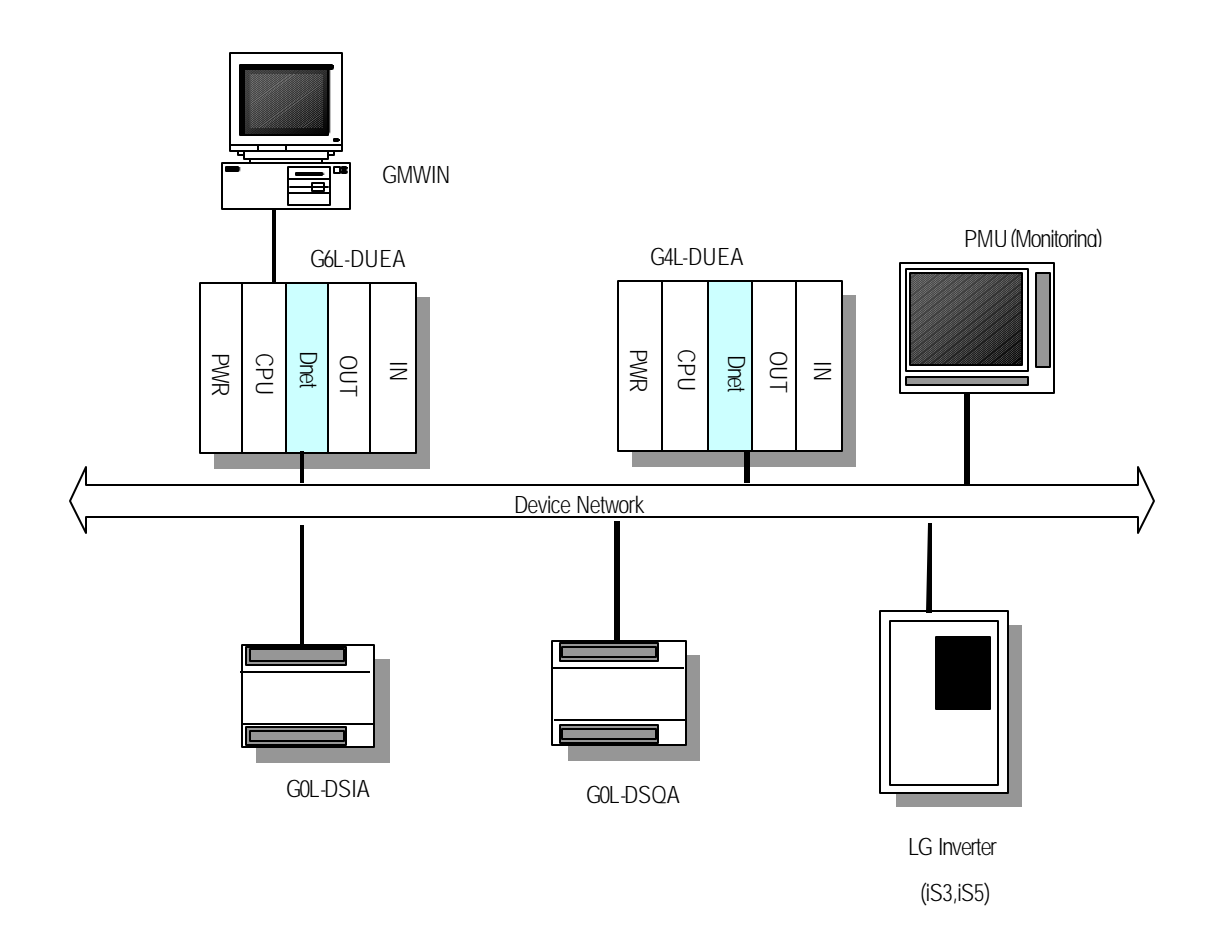

## 5.2 System construction with mixed LGIS' s and other products

When you are using with other maker's scanner(master) you should set parameter by Dnet configuration software tool supplied from the maker and set your own G4L-DUEA, G6L-DUEA as slave with using of GMWIN.

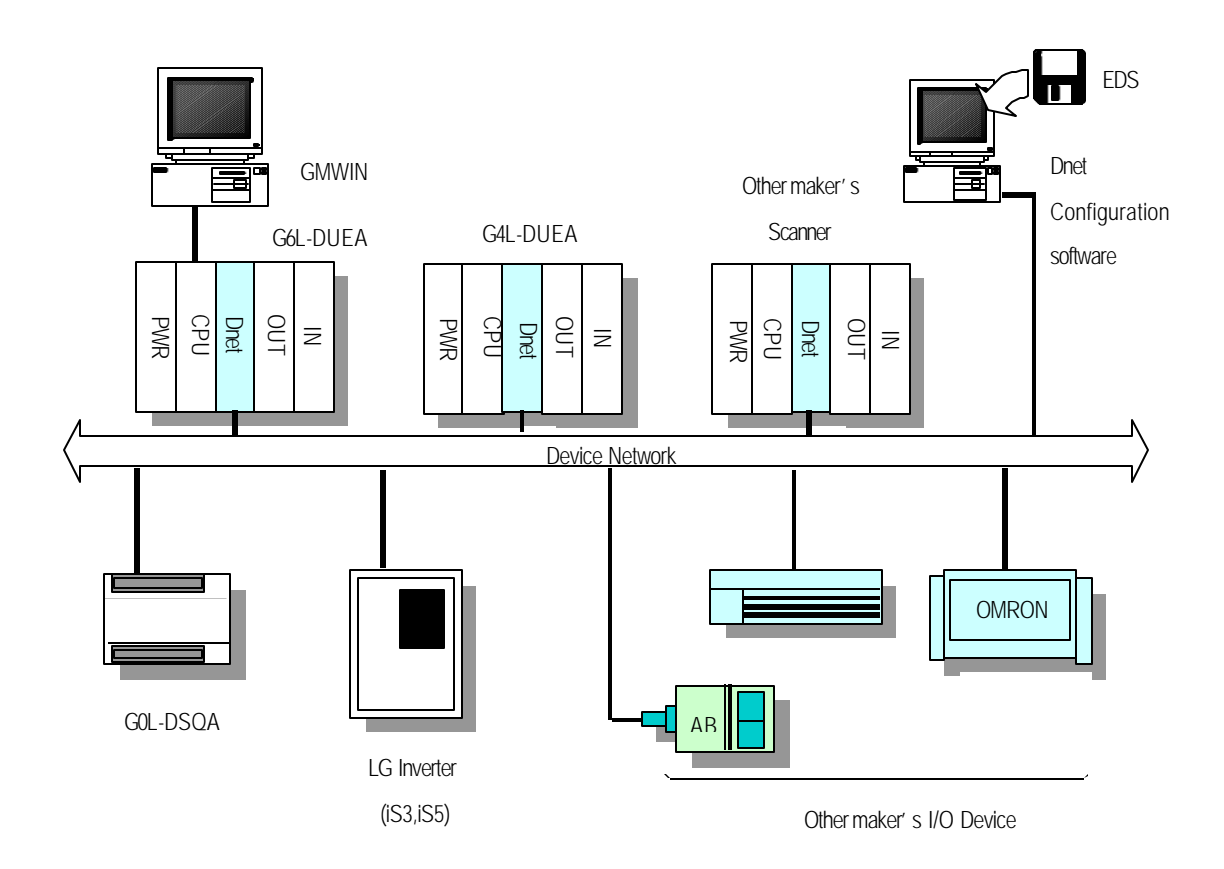

# Chapter 6 Communication program

Generally, when we are going to communicate, then master module sets slave station as the opposite and sets something like as station number, communication method, data size, communication cycle to communicate with the slaves. It is called SCANLIST file and with this file master module can communicate with slave module. Therefore you set SCANLIST file like as the type of service, communication speed, station number and Dnet I/F module receives SCANLIST file from CPU for communication.

User can set the aboves with using of GMWIN but just only the slave module which set on *High speed link* parameter can communicate just only through connecting with master module. At this time if you want to set slave module then refer to slave product maker's instruction and must be set by users themselves.

*High speed link* communication function is a method of communication between master module and slave module. It is used for exchanging data or informations with the opposite stations periodically at specific time. It can be efficiently using for both user himself and the opposite for referring to changing data and they can refer to them periodically for their operating systems, and through just setting parameter simply they can do communication. You can set parameter through setting yourself station and the opposite station area you are to communicate, data size, type of message, initiate station number on high speed parameter of GMWIN. The data size is from 1 byte to 256 byte(2,048 points) allowable for communication, setting communication period is possible from 5ms to 10 sec according to communication contents. You can use it easily because through simple setting the parameter you can communicate with the opposite station. In addition inter nal data accessing speed is very high, thus you can treat a lot of data simultaneously and periodically

[Table 6.1] represents point number of High speed link of individual communication models.

|          | Model    | Max. comm. point | Max. block number     | Point of individual block number |
|----------|----------|------------------|-----------------------|----------------------------------|
|          | G4L-DUEA | 2,048 points     | 64 blocks (0-63)      | 2,048 points                     |
| Dnet I/F | G6L-DUEA | 2,048 points     | 64 blocks(among 0-63) | 2,048 points                     |
| module   | GOL-DSQA | 16 points        | 1 blocks(among 0-63)  | 16 points                        |
|          | G0L-DSIA | 16 points        | 1 blocks(among 0-63)  | 16 points                        |

| ſ | Table 6.1 | Maximum   | communication | points | of individual | models |
|---|-----------|-----------|---------------|--------|---------------|--------|
|   | 10000.1   | IVIGATION | communication | points |               | made   |

\* [Table 6.1] Basic point is 1 bit unit

#### 6.1 Operation sequence by means of High speed link

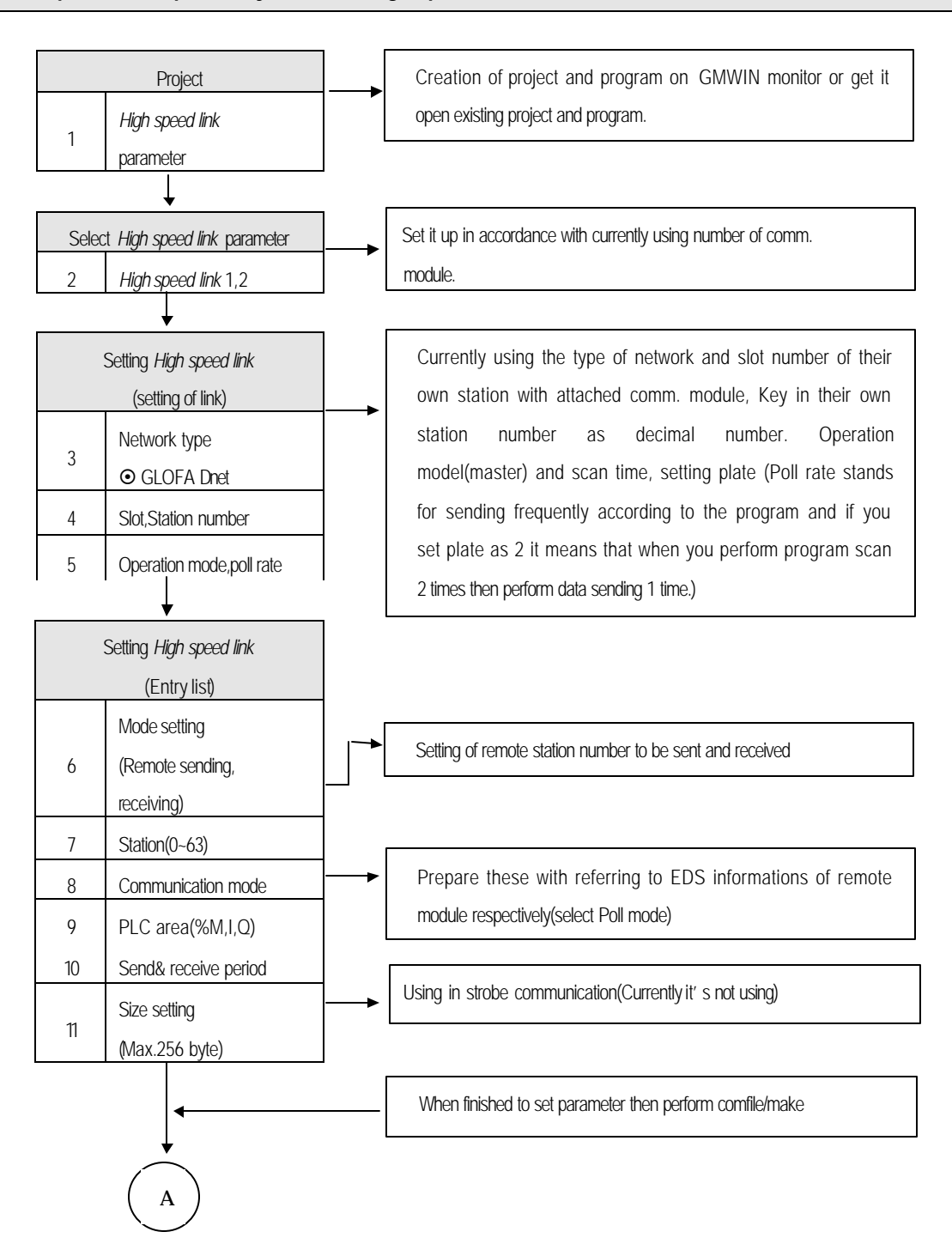

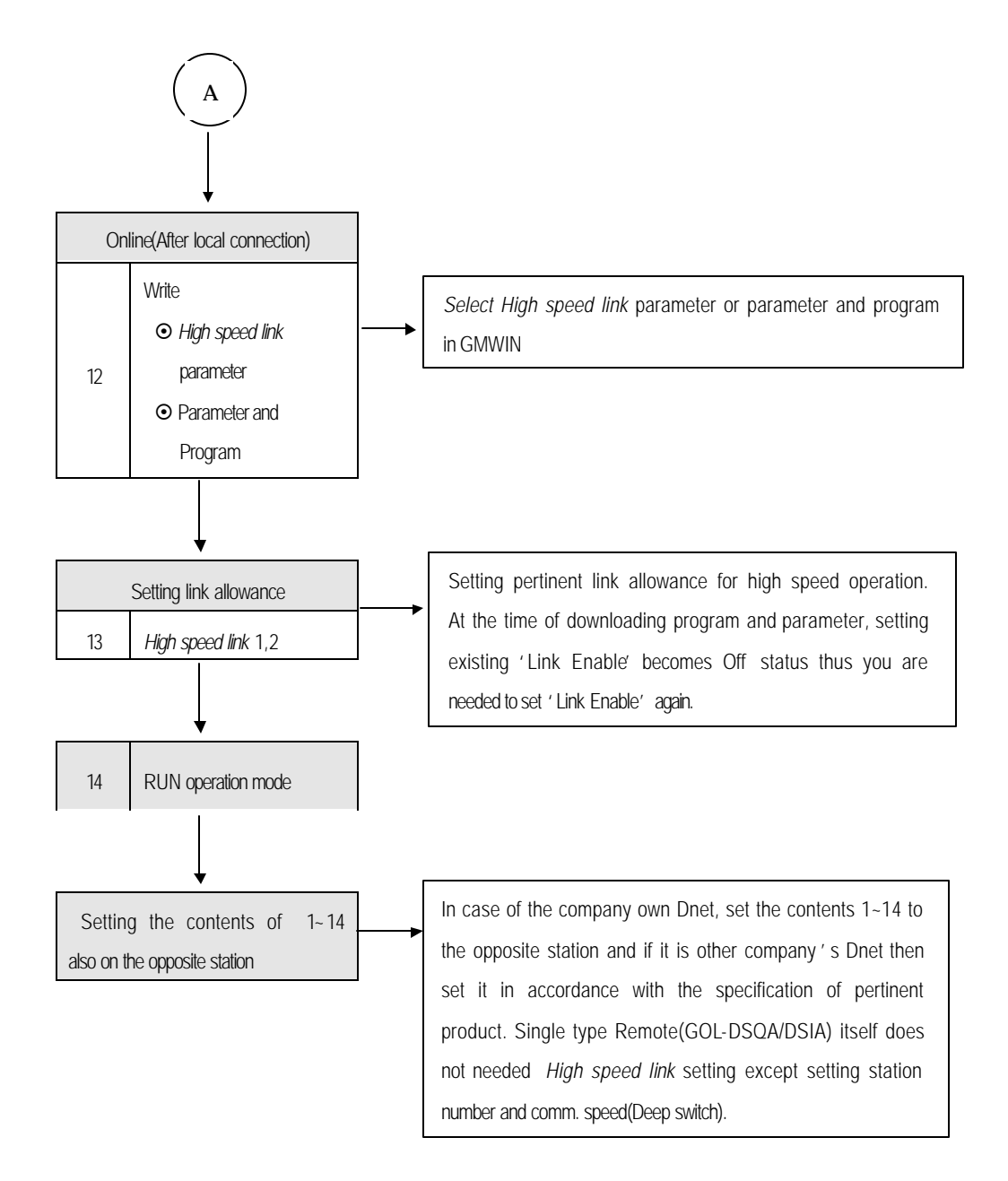

#### 6.2 High speed link service

#### 6.2.1 Master communication using master module(G4L-DUEA,G6L-DUEA)

SCANLIST represents a kind of communication information data that has to be set by user for programmed communication with slave module whenever power on. Therefore user has to set information about Dnet I/F module and slave module with which you want to communicate through using *High speed link* 

Now, setting method of SCANLIST is explained here with using of *High speed link* parameter for Dnet communication. At first select project file according to CPU type by using GMWIN, select *High speed link* parameter in project files and next select ' *High speed link* 1' (Refer to [Fig 6.1] and [Fig.6.2])

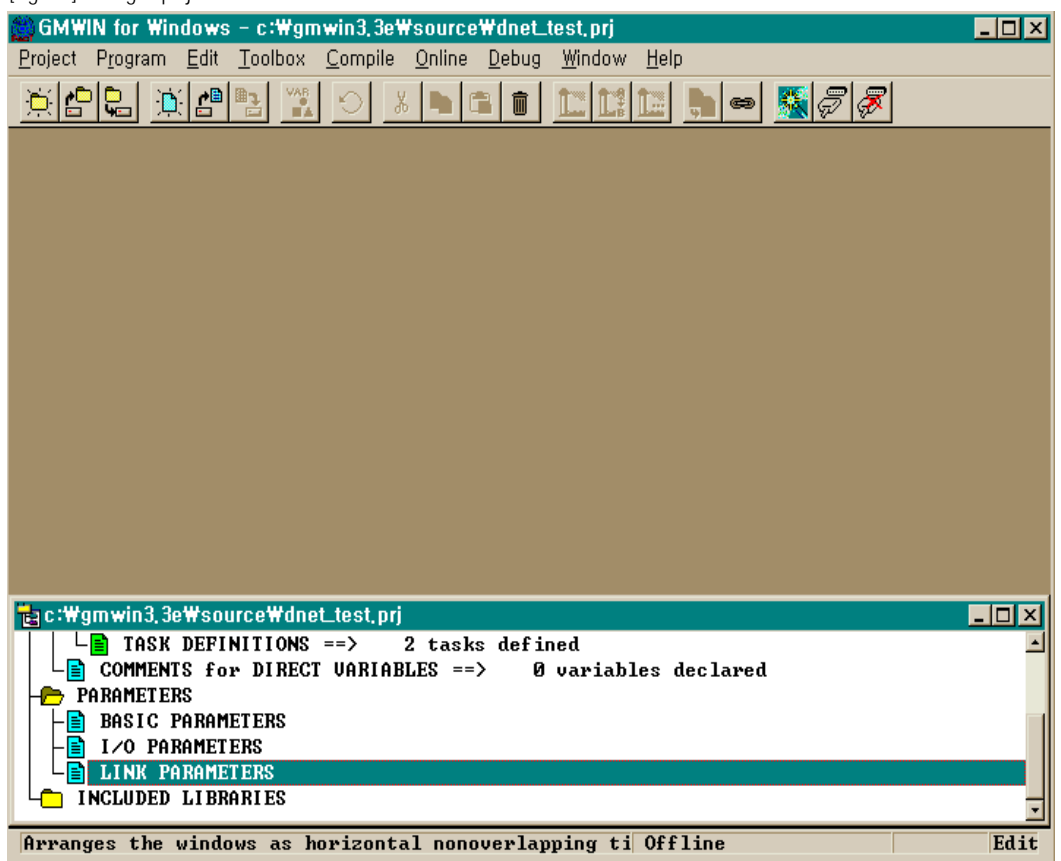

[Fig. 6.1] Setting of project on GMWIN

[Fig. 6.2] Display for selecting High speed link parameter

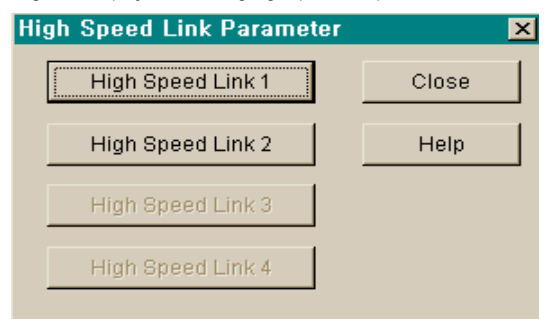

If you select ' *High speed link* 1' [Fig.6.3] will be shown. And then select '  $\rightarrow$ ' symbol on [Fig.6.3] display to set slot position where Dnet *V*F module is attached and station number, operation mode, scan time and pollate.

| Netwo                                                                    | irk Type: | GLOFA Dnet      | t         | Scan Time : | 5 mse     |
|--------------------------------------------------------------------------|-----------|-----------------|-----------|-------------|-----------|
| Slot:                                                                    | 0         | Self Station No | o: O      | Pollate ·   | 1<br>Edit |
| Entry List                                                               |           |                 |           |             |           |
| Jum                                                                      | Туре      | Class           | From Area | To Area     | Size      |
| 2<br>3<br>4<br>5<br>6<br>7<br>8<br>9<br>10<br>11<br>12<br>13<br>14<br>15 |           |                 |           |             | _         |
|                                                                          |           | Delete.         | C         | opy         | Edit      |

[Fig 6.3] Initial display for setting parameter
## [Fig 6.4] Display for setting of High speed link

| High Speed1Link Set                                                          | ×      |  |  |  |
|------------------------------------------------------------------------------|--------|--|--|--|
| Network Type                                                                 |        |  |  |  |
| C GLOFA Fnet                                                                 | ок     |  |  |  |
| C GLOFA Mnet                                                                 | Cancel |  |  |  |
| O GLOFA Enet                                                                 | Help   |  |  |  |
| C GLOFA Ednet Network                                                        |        |  |  |  |
| C GLOFA Ednet Cable                                                          |        |  |  |  |
| C GLOFA Dnet                                                                 |        |  |  |  |
| Slot Num 0 - <sub>Scan</sub> 5 - <sub>mse</sub><br>Self-stat Num 0 Pollate 1 |        |  |  |  |

### [Fig 6.5] Display for setting mode and comm. Area(sending)

| HighSpeedL1nk It1m                    | Edit             |                 | ×                                    |
|---------------------------------------|------------------|-----------------|--------------------------------------|
| Mode<br>Remote Send<br>Remote Receive | Station No       | - Communication | on Mode                              |
| Area<br>PLC Area c %MW C              | %IW <b>C</b> %QW | 100             | Send/Receive<br>50<br>Size(Bit)<br>2 |
|                                       | ОК               | Cancel          | Help                                 |

If you set network type, slot number, station number, delay scan time, pollate etc..on [Fig. 6.4] display then like as [Fig. 6.3] display will be shown up. And number 0 as one of Entry list on [Fig 6.3] will be set automatically and 1 to 63 registration number will be selected for user's communications module.

| ltem           | Contents                                                                                                    |
|----------------|----------------------------------------------------------------------------------------------------|
| Network type   | This is for setting of module type and it can be set by GLOFA Dnet.                                                                                                    |
| Slot number    | Select one number among 0-7 for slot number on which you want to attach communication module (The right side of CPU is 0 slot)                                                                                                    |
| Station number | Key set station number into station switch where the front side of communication module. You can set 0 to 63 as decimal scale, and do not use station number as duplicated, their own station number is specific number for classifying communication module on the same network |
| Scan time      | It s the delayed scan time(msec) from after scanning all slave module by Dnet I/F to next scan.                                                                                                    |
| Pollate        | It's the ratio of scanning slave module by Dnet I/F module. As it is, if the value is '2 this means that after scanning Dnet I/F module 2 times it performs 1 poll against set station module on parameter.                                                                      |

| Table 6.2 | Contents for | setting | link |
|-----------|--------------|---------|------|
|-----------|--------------|---------|------|

Among GLOFA Dnet remote module if you want to communicate with only output module(GOL-DSQA) you are just only required to set sending like as [Fig 6.5]. There is no receiving setting (refer to column 6.2.3 'Communication with single I/F module)

| Item           |                  | Contents                                              |
|----------------|------------------|-------------------------------------------------------|
|                | Remote sending   | To send their own station data to programmed station. |
| Mode           | Remote receiving | To receive data from programmed station.              |
| Station number |                  | To set the opposite station number for communicating. |
|                | Poll             | Perform Poll service                                  |
| Comm. Mode     | Strobe           | Reserved(Not in use)                                  |
| 1)             | COS              | Reserved(Not in use)                                  |
|                | Cyclic           | Reserved(Not in use)                                  |

[Table 6.3] Contents of High speed link parameter(Entry list)

| ltem                             |                               | Contents                                                                                                    |
|----------------------------------|-------------------------------|----------------------------------------------------------------------------------------------------|
|                                  | In case Remote sending mode   | To set an area of their own station's data which will be sent to the opposite station                                                                                                    |
| Area                             | In case remote receiving mode | To set an area of their own station's data storage that is received from the opposite station.(%IW area is Disable)                                                                                                    |
| Cycle of sending/receiving(msec) |                               | To set the cycle of data sending and receiving                                                                                                    |
| Size(Byte) <sup>2),3)</sup>      |                               | It sets the size of data to be sent or received. 2 byte unit when you want to communicate with your own company internally as it is, only by word size you can communicate. If you are to communicate among the other company's and you, you must set byte value according to pertinent module requires |

#### Remark

1) Select Poll on Communication mode box.(Others will be served later)

2) When sending/receiving data with the opposite(slave), always *High speed link* sending/receiving parameter should be set simultaneously. Data size must be set according to the value setting available by pertinent module. But in case sending only with slave module, you may set not only receiving parameter of *High speed link* but also set receiving parameter and data size inside receiving parameter as '0' and as the same way in case receiving only, key in sending data as '0' at setting parameter on *High speed link* and sending data size must be key in as '0'.

(refer to Program example 1)

3) When communicating between master module and single type remote module, select sending/receiving according to data size on pertinent remote module.

[Fig 6.5], [Fig 6.6] are seen if you select 'Entry list on [Fig 6.3]. At here required the opposite station number, service type(Comm. Mode), sending/receiving area, data size must be set.

In order to communicate with input module(GOL-DSIA) on GLOFA Dnet I/F remote module you are only needed to set receiving like as [Fig 6.6]. There is no receiving setting.(refer to clause 6.2.3 communication with single I/F.

| HighSpeedL1nk It1m                      | Edit        |                                                    | ×                         |
|-----------------------------------------|-------------|----------------------------------------------------|---------------------------|
| Mode<br>C Remote Send<br>Remote Receive | Station No  | Communication M<br>Poll<br>Strobe<br>COS<br>Cyclic | ode                       |
| Area<br>PLC Area ເຈ %MVV ເດ             | %IVV © %QVV | Se<br>50<br>100 Siz                                | nd/Receive<br>v<br>e(Bit) |
|                                         | ОК          | Cancel                                             | Help                      |

[Fig 6.6] Display of setting mode and communication area (receiving)

[Fig 6.7] shows setting for communicating with station number 5,7 with using of Poll service.

[Fig 6.7] setting of High speed link parameter sending/receiving

| h Speed Link                                                                                                    |             |                               |                        |           |
|----------------------------------------------------------------------------------------------------|-------------|-------------------------------|------------------------|-----------|
| Network Type                                                                                                    | e: GLC      | DFA Dnet                      | Scan Time <sup>-</sup> | 5 mse     |
| Slot:                                                                                                    | 0 SelfS     | itation No: 0                 | Pollate ·              | 1<br>Edit |
| Entry List                                                                                                    |             |                               |                        |           |
| Num Type                                                                                                    | Class       | From Area                     | To Area                | Size      |
| 0 L0.X SC<br>1 R5.S PL<br>2 R5.S PL<br>3 R5.S PL<br>4<br>5<br>6<br>7<br>8<br>9<br>10<br>11<br>12<br>13<br>14<br>15 | 5<br>5<br>5 | %MVV100<br>%MVV300<br>%MVV400 | 2<br>2<br>4            | 4         |
|                                                                                                    |             | Delete                        | >opy                   | Edit      |
|                                                                                                    |             |                               | Close                  | Help      |

|           | <u> </u>       |          |      |                                                                                                 |
|-----------|----------------|----------|------|-------------------------------------------------------------------------------------------------|
| Scan type | Sending cycle  | PLC area | size | Contents                                                                                        |
| R5.S PL   | 5×1 =<br>5msec | %MW100   | 2    | Sending 2 byte data on %MW100 to station 5 with using of Poll Request in terms of every 5 msec. |
| R5.R PL   | -              | %MW300   | 2    | Store 2 byte into %MW300 with using of Poll Response from station 5                             |
| R7.S PL   | 5×1 = 5msec    | %MW 400  | 4    | Sending 4 byte data on %MW400 to station 7 with using of Poll request interms of every 5 msec.  |

| [Table | 6.4] | Meaning | of setting | Poll | service |
|--------|------|---------|------------|------|---------|
|        |      |         |            |      |         |

\* Hereby, sending cycle stands for scan time x plate

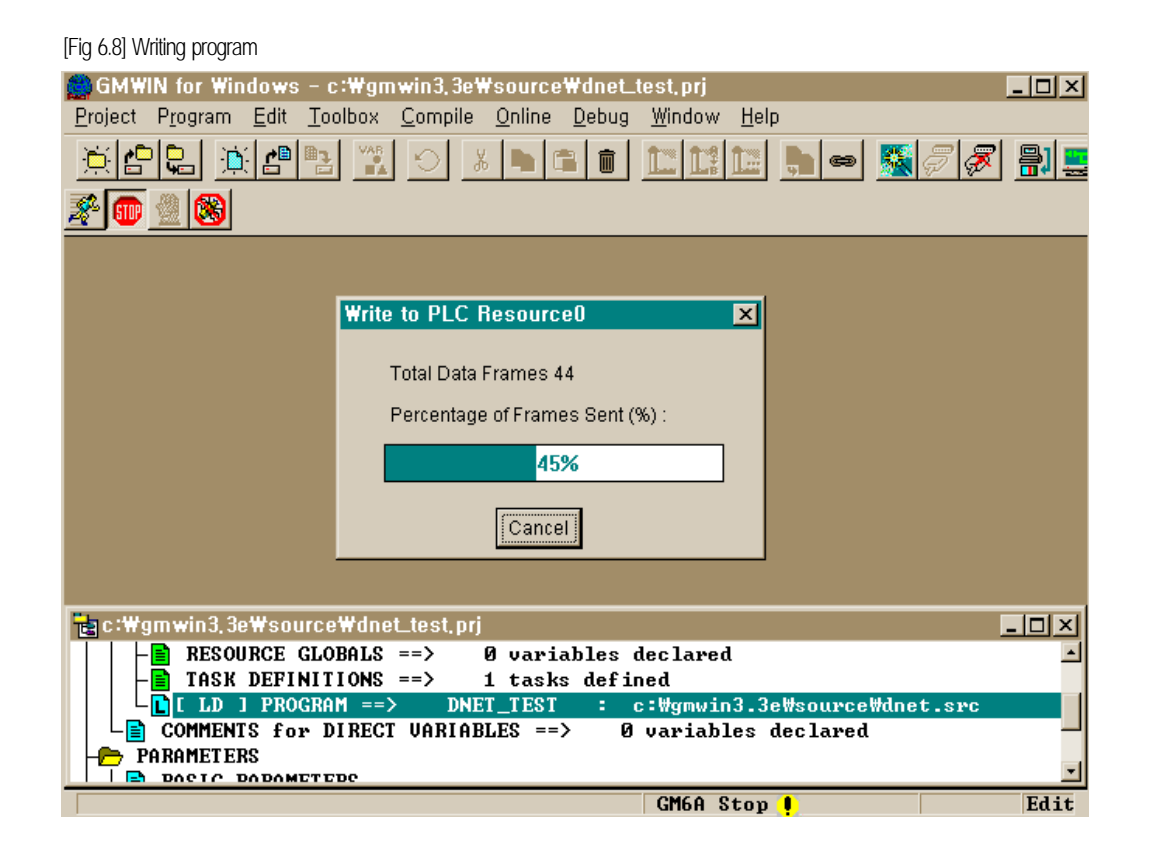

As you see in the above, in order to communicate between master module and slave module, user must set *high speed link* parameter after figuring out informations about slave module. Therefore user should do download through GMWIN online connection after setting *high speed link* parameter.

[Fig 6.9] Setting of high speed link enable

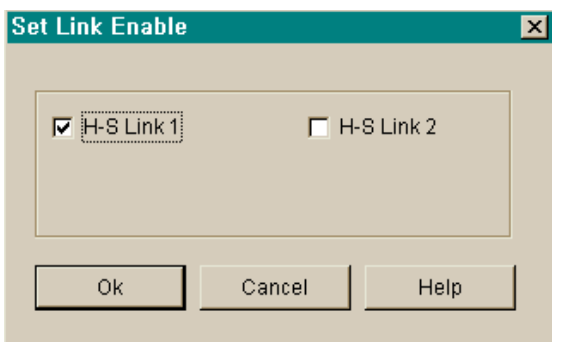

When program downlode is completed, you must set 'Link Enable on online. And then please change CPU mode into RUN. After CPU mode is just changed, it become to share all data and start to communicate.

## 6.2.2 Slave communication using master module(G4L-DUEA,G6L-DUEA)

GLOFA Dnet I/F module can play a role not only master function but also slave function. Therefore you can communicate with your own company's master module or other company's master module as a slave module against them. But communication mode can use only poll service and you must set your own station number to the station you want to communicate. And in order to act as slave role you may have to set all switche

Existing the front of Dnet I/F communication module to slave mode 1(Refer to 3.2.7 Mode switch setting), necessarily 1 master station acts as slave. Therefore we can't set against multiple of list and only 1 sending /receiving list should be set.

| ltem           | Contents                                                                                                    |
|----------------|----------------------------------------------------------------------------------------------------|
| Network type   | This is for setting of module type and it can be set by GLOFA Dnet.                                                                                                    |
| Slot number    | Select one number among 0-7 for slot number on which you want to attach communication module (The right side of CPU is 0 slot)                                                                              |
|                | Key set station number into station switch where the front side of communication module.                                                                                                    |
| Station number | You can set 0 to 63 as decimal scale, and do not use station number as duplicated, their                                                                                                    |
|                | own station number is specific number for classifying communication module on the                                                                                                    |
|                | same network                                                                                                    |
| Scantimo       | It s the delayed scan time(msec) from after scanning all slave module by Dnet I/F to next                                                                                                    |
| Scantine       | scan.                                                                                                    |
| Poll rate      | It's the ratio of scanning slave module by Dnet I/F module. As it is, if the value is '2 this means that after scanning Dnet I/F module 2 times it performs 1 poll against set station module on parameter. |

[Table 6.5] Contents of link setting

[Table 6.6] Contents of setting high speed link parameter(Entry list)

| ltem           |                  | Contents                                          |
|----------------|------------------|---------------------------------------------------|
| Remote sending |                  | To send their own station data to master module.  |
| Mode           | Remote receiving | To receive data from master module.               |
| Station number |                  | To set it's own station number for communicating. |

|                                    | ltem                        | Contents                                                                                                    |
|------------------------------------|-----------------------------|----------------------------------------------------------------------------------------------------|
| 2                                  | Poll                        | Perform Poll service                                                                                                    |
| Comm                               | Strobe                      | Reserved(Not in use)                                                                                                    |
| Mode                               | COS                         | Reserved(Not in use)                                                                                                    |
| 2)                                 | Cyclic                      | Reserved(Not in use)                                                                                                    |
|                                    | In case Remote sending mode | To set an area of its own station's data which will be sent to the opposite station                                                                                                    |
| Area In case remote receiving mode |                             | To set an area of its own station's data storage that is received from the opposite station.(%IW area is Disable)                                                                                                    |
| Cycle of sending/receiving(msec)   |                             | To set the cycle of data sending and receiving                                                                                                    |
| Size(Byte) <sup>2),3)</sup>        |                             | It sets the size of data to be sent or received. 2 byte unit<br>when you want to communicate with your own company<br>internally as it is, only by word size you can communicate.<br>If you are to communicate between the other company and<br>you, you must set byte value acc ording to pertinent module<br>requires |

#### Remark

- 1) When communicates with slave module it's being done as Broadcast-Oriented type and it does not set the opposite station but just only by its own station setting it can communicate with master.
- 2) Select Poll on Communication mode box.(Others will be served later)
- 3) When sending/receiving data with the opposite(master), always high speed link sending/receiving parameter should be set simultaneously. Data size must be set according to the value setting available by pertinent module. But in case sending only with master module, you may set not only receiving parameter of *High speed link* but also set receiving parameter and data size inside receiving parameter as ' 0' and as the same way in case receiving only, key in sending data as ' 0' at setting parameter on *High speed link* and sending data size must be key in as ' 0'. (refer to Program example 1)

[Fig 6.10] represents a example for setting high speed link parameter of Dnet I/F module which moves as slave.

| Network Type:                                                                                              | GLOFA I     | Onet               | Scan Time : | 5 mse     |
|----------------------------------------------------------------------------------------------------|-------------|--------------------|-------------|-----------|
| Slot: 0                                                                                                    | Self Statio | n No: 0            | Pollate ·   | 1<br>Edit |
| Entry List<br>Num Type                                                                                     | Class       | From Area          | To Area     | Size      |
| 0 L0.X SC<br>1 R0.R PL<br>2 R0.S PL<br>3<br>4<br>5<br>6<br>7<br>8<br>9<br>10<br>11<br>12<br>13<br>14<br>15 | 5           | %MVV200<br>%MVV300 | 8<br>8      |           |
|                                                                                                    | De          | lete Co            | opy         | Edit      |

[Fig 6.10] Setting of high speed link parameter as slave function

In link setting station number sets its own station number. Refer to clause 6.2.1 master communication for other settings.

| HighSpeedL1nk It1m                    | n Edit     |                                                  | ×                                      |
|---------------------------------------|------------|--------------------------------------------------|----------------------------------------|
| Mode<br>Remote Send<br>Remote Receive | Station No | Communication<br>Poll<br>Strobe<br>COS<br>Cyclic | on Mode                                |
| Area<br>PLC Area r %MW r              | %IW C %QW  | 200                                              | Send/Receive<br>50 -<br>Size(Bit)<br>8 |
|                                       | ОК         | Cancel                                           | Help                                   |

## [Fig 6.11] Setting of parameter as slave function

| HighSpeedL1nk                         | lt2m Edit     | X                                                     |
|---------------------------------------|---------------|-------------------------------------------------------|
| Mode<br>Remote Send<br>Remote Receive | Station No    | Communication Mode<br>Poll<br>Strobe<br>COS<br>Cyclic |
| Area<br>PLC Area (© %MVV              | с %IW с %QW [ | 300 Send/Receive                                      |
|                                       | ОК            | Cancel Help                                           |

[Fig 6.12] Setting of sending parameter as slave function

[Fig 6.11] represents to store 8 byte received with using of Poll service from master station into %MW200 area. [Fig 6.12] represents sending and receiving with using of Poll service on master station through reading 8 byte data from %MW300.

# 6.2.3 Communication with single type remote module (G0L-DSQA,G0L-DSIA,other company' s product)

GLOFA Dnet single-type remote module shows that it can communicate with long distance away master module without power module or CPU module. It can be set its own station number and communication speed for communicating with master module through using Dip switch. In order to control single remote module just only by setting of *high speed link* parameter with GMWIN on the module pertinent to master. And it's easy to interface among company own and other's module.

[Table 6.7] shows basic structure of single type remote modules.

|                  |       | J JI      | -                     |              |
|------------------|-------|-----------|-----------------------|--------------|
| Module name      |       | Contents  | Service module        |              |
| GLOFA-GM         |       | GOL-DSQA  | Relay output 16points |              |
|                  |       | GOL-DSIA  | DC 24V Input 16points | Poll service |
|                  | OMRON | DRT1-OD08 | TR output 8points     | Poll service |
| Other company 's |       | 1794-OB16 | TR output 16points    |              |
| products         | A.B   | 1794-OB16 | DC 24V Input 16points | Poll service |

[Table 6.7] Specifications of single type remote module

[Fig 6.13] shows setting example for high speed link of GMWIN to control single type remote module.

| HighSpeedL1nk It1m                    | Edit        |                                                  | ×                                    |
|---------------------------------------|-------------|--------------------------------------------------|--------------------------------------|
| Mode<br>Remote Send<br>Remote Receive | Station No  | Communication<br>Poll<br>Strobe<br>COS<br>Cyclic | n Mode                               |
| Area<br>PLC Area r %MW C              | %IW C %QW [ | 200                                              | Send/Receive<br>50<br>Size(Bit)<br>2 |
|                                       | ОК          | Cancel                                           | Help                                 |

[Fig 6.13] Setting high speed link parameter of GOL-DSQA

[Fig 6.13] shows setting method of sending data on single type I/F output module(G0L-DSQA). Mode among parameter sets alternative of data receiving or not, the opposite station number(G0L-DSQA), communication mode is poll, data area to be sent and the size should be set as 2. There is no additional setting on single type I/F module and it's being controlled on master module according to communication speed.

| HighSpeedL1nk It2m                    | Edit        |                                                    | ×          |
|---------------------------------------|-------------|----------------------------------------------------|------------|
| Mode<br>Remote Send<br>Remote Receive | Station No  | Communication M<br>Poll<br>Strobe<br>COS<br>Cyclic | ode        |
| Area<br>PLC Area c %MW c              | %IW © %QW [ | 0.2.0 Siz                                          | nd/Receive |
|                                       | ОК          | Cancel                                             | Help       |

#### [Fig 6.14] Setting high speed link parameter on GOL-DSIA

Figure above shows setting method of receiving data on single type I/F input module(GOL-DSIA). It can be set with the opposite station number, communication mode, storage area for received data and size(2 byte) like as output module.

#### Remark

1) This can be set as the same way of GLOFA-GM series at the time of communicating with other company 's single type

I/F module. Only data size is set like following.
ℵ DRT1-OD08 : 1byte
ℑ 1794-OB16/IB16 : 4 byte

| Item  |                          | Contents                                                                                                    |
|-------|--------------------------|----------------------------------------------------------------------------------------------------|
|       | Remote sending           | To send data to single type I/F output module.                                                                     |
| Mode  | Remote receiving         | To receive data from single type I/F input module.                                                                 |
|       | Station number           | To set station number of single type I/F module for communicating.                                                 |
|       | Poll                     | Perform Poll service                                                                                               |
| Comm. | Strobe                   | Reserved(Not in use)                                                                                               |
| 1)    | COS                      | Reserved(Not in use)                                                                                               |
| ,     | Cyclic                   | Reserved(Not in use)                                                                                               |
|       | In case of               | To set an area of its own station's data which will be sent to the opposite                                        |
|       | Remote sending           | station                                                                                                    |
| Area  | In case of               | To set an area to store data received from single type I/F module(%Iw area                                         |
|       | Remote receiving         | is Disable)                                                                                                    |
| Sendi | ng/Receiving cycle(msec) | It sets the sending/receiving cycle and it can be set by selecting 'link setting' item on <i>high speed link</i> . |
|       | Size(Byte) 2)            | It sets the size of data to be sent or received. It is set as 1 word. (2 byte).                                    |

[Table 6.8] Contents of high speed link parameter setting(setting master module)

## Remark

1) Communication mode is selected as Poll(Others will be served later)

2) Size setting is fixed as 1 word for both single type I/F input/output.

If you do not select 2 byte then communication is Impossible

(1byte,3byte,4byte).

3) When you communicate with master module and single type remote module, according to the type of pertinent remote

module you must set one of both sending or receiving. (refer to program example 3)

# 6.3 Program examples

## 6.3.1 Communication among LGIS' s master module, #1

#### Example 1

## In case sending or receiving individually performed among master and slave module.

Communication module(station 0) on GM4 base slot, communication module(0 station 0) on base slot 0, communication module(station 1) on GM6 #1 slot 0, communication module(station 2) on GM6 #2 slot1 is respectively attached. It is the data sending and receiving program from station 0 to station 1 or station 2. (refer to I/O structure map).

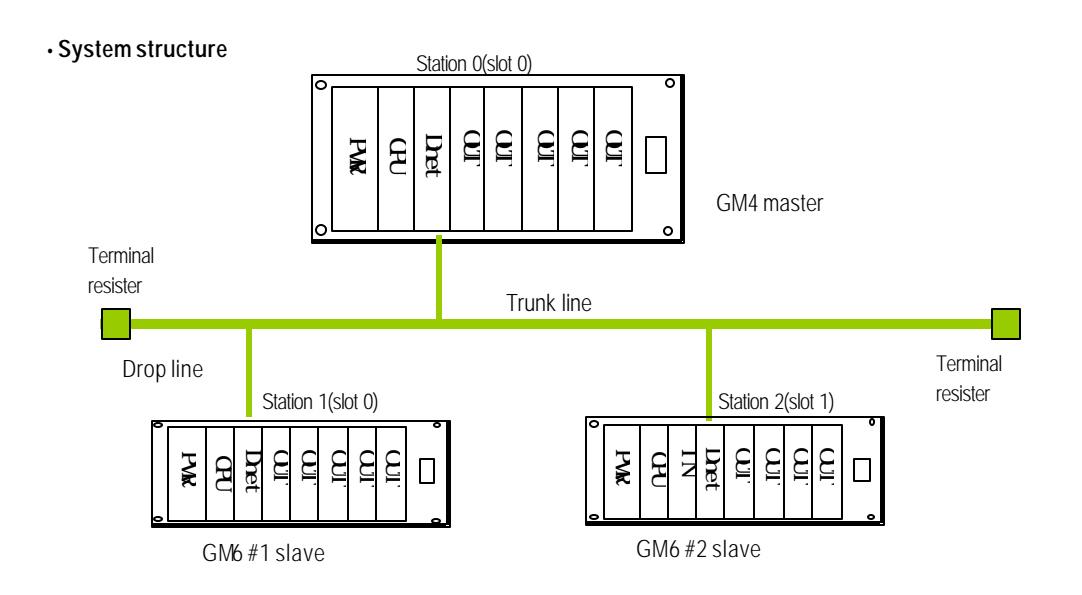

| I/O structure map           |                         |              |              |            |
|-----------------------------|-------------------------|--------------|--------------|------------|
| Sending/Receiving structure |                         | Reading area | Storage area | Size(Byte) |
| GM4(station 0)              | Sending: GM6 station 1  | %MW10        | -            | 2          |
| (Master)                    | Receiving:GM6 station 2 | -            | %QW0.1.0     | 6          |
| GM6(Station 1)<br>(Slave)   | Receiving:GM4 station 0 | -            | %QW0.1.0     | 2          |
| GM6(station2)<br>(Slave)    | Sending:GM4 station 0   | %MW50        | -            | 6          |

- 1) Setting of high speed link parameter on GM4(Station 0)
  - Setting ' Link set' on master module

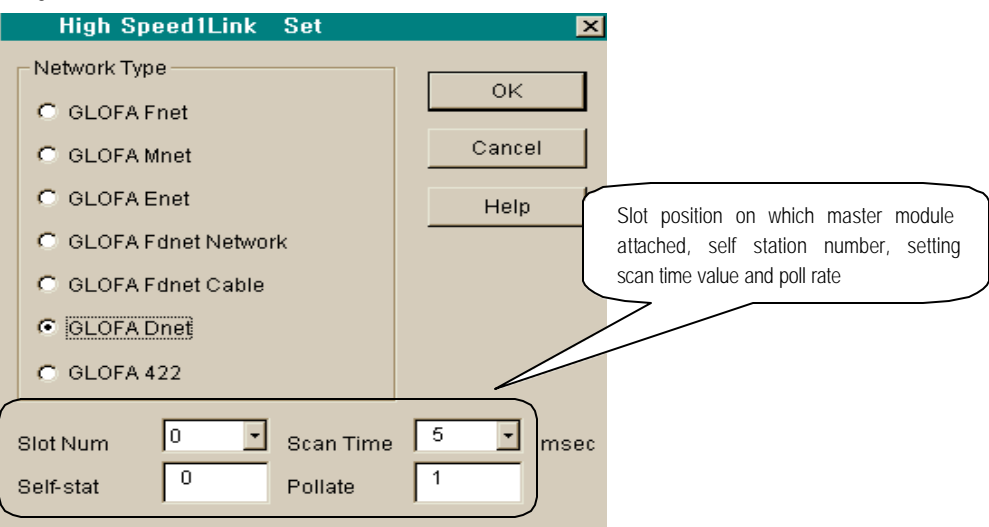

• Setting of parameter for sending to GM6 station 6

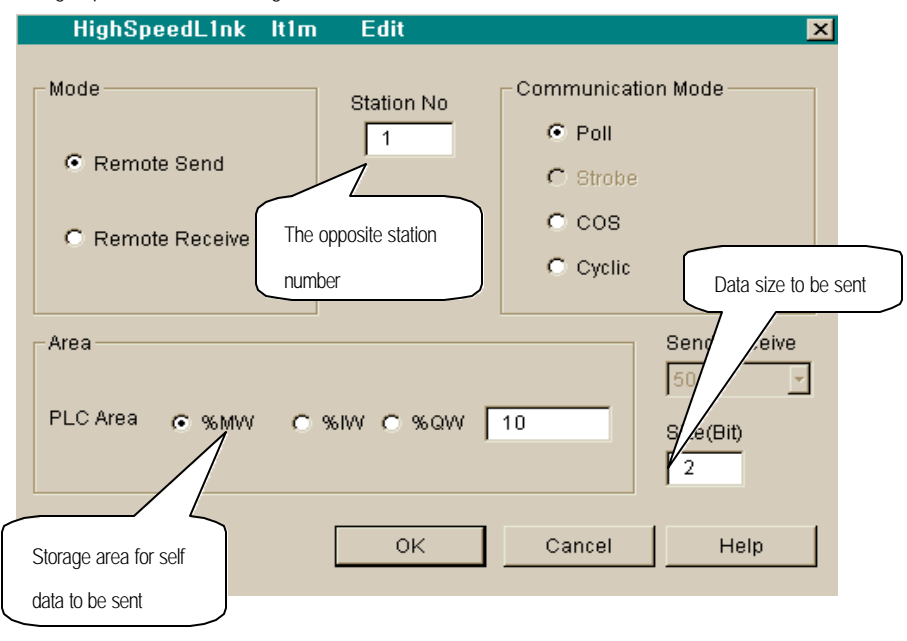

• Setting receiving parameter from GM6 station 1

| HighSpeedL1nk It2m Edit                                       | ×                                                                                                  |
|---------------------------------------------------------------|----------------------------------------------------------------------------------------------------|
| Mode Station No<br>Remote Send<br>Remote Receive The opposite | Communication Mode<br>Poll<br>Strobe<br>COS                                                        |
| station number                                                | C Cyclic In case there is no data from                                                             |
| Area<br>PLC Area C %MW C %IW © %QW                            | Sendy     the opposite station, data size must be registered as be set 0       0.2.0     Size(Bit) |
| ок                                                            | Cancel Help                                                                                        |

• Setting parameter for sending to GM6 station 2

| HighSpeedL1nk It3m    | Edit                                                    | ×                                              |
|-----------------------|---------------------------------------------------------|------------------------------------------------|
| Mode<br>• Remote Send | Station No                                              | Communication Mode                             |
| C Remote Receive      |                                                         | C COS                                          |
| Area                  | In case there is a opposite station, be registered as b | no data from the<br>data size must<br>be set 0 |
| PLC Area C %MVV C     | 901 <del>00 - 100000</del> - 1                          | Size(Bit)                                      |
|                       | ОК                                                      | Cancel Help                                    |

- HighSpeedL1nk It4m Edit × Mode Communication Mode Station No Poll 2 C Remote Send C Strobe Self area to store the data Remote Receive received from the opposite station The opposite station number Area Send/Receive -50 PLC Area C %MW C %IW € %QW 0.1.0 Size(Bit) 6 оĸ Cancel Help
- Setting parameter for sending to GM6 station 2

• Display of finished setting ' high speed link 1' on master module

| n speeu Link i         |                    |                   |
|------------------------|--------------------|-------------------|
| Link Set               |                    |                   |
| Network Type:          | GLOFA Dnet         | Scan Time : 5 mse |
| Slot: 0                | Self Station No: 0 | Pollate 1         |
|                        |                    |                   |
|                        |                    | Eait              |
| Entry List             | /                  |                   |
| Num Type               | Class From Area    | To Area Size      |
| 0 L0.X SC<br>1 R1.S PL | 5 %MW10            | 2                 |
| 2 R1.R PL<br>3 R2 S PI | 5                  | 0                 |
| 4 R2.R PL              | 5 %QVV0.1.0        | 6 –               |
| 5                      |                    |                   |
| 7                      |                    |                   |
| 9                      |                    |                   |
| 10                     |                    |                   |
| 12                     |                    |                   |
| 14                     |                    |                   |
| 115                    |                    | <u>•</u>          |
|                        | Delete C           | eopy Edit         |
|                        |                    | Close Help        |

#### 2) Setting high speed link parameter on GM6 #1(station 1)

• Setting ' Link set' on slave module

| High Speed1Link Set            | ×      |                     |
|--------------------------------|--------|---------------------|
| Network Type                   |        |                     |
| C GLOFA Fnet                   |        |                     |
| C GLOFA Mnet                   | Cancel |                     |
| C GLOFA Enet                   | Help   |                     |
| C GLOFA Fdnet Network          |        |                     |
| C GLOFA Ednet Cable            |        |                     |
| GLOFA Dnet                     |        | Scan timexPoll rate |
| C GLOFA 422                    |        | sending/receiving   |
|                                |        |                     |
| Slot Num 🛛 🖄 Scan Time         | msec   |                     |
| Self-stat <sup>1</sup> Pollate | 1      |                     |

• Setting parameter for sending to GM4 master station

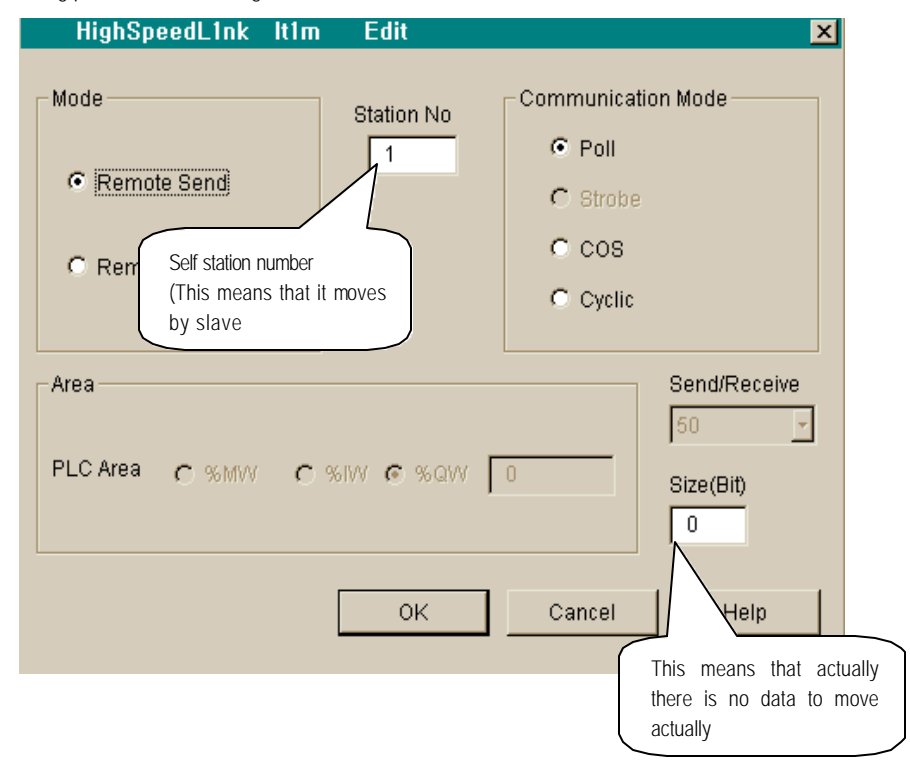

• Setting parameter for sending to GM4 master station

| HighSpeedL1nk                             | lt2m Edit          | ×                                                                                   |
|-------------------------------------------|--------------------|-------------------------------------------------------------------------------------|
| Mode<br>C Remote Send<br>C Remote Receive | Station No         | Communication Mode<br>Poll<br>Self station number<br>(Slave)<br>Cycine              |
| Area<br>PLC Area C %MW                    | <b>୯ %IW ୧ %QW</b> | Area to store the<br>data received from<br>the master module<br>(Slave module)<br>2 |
|                                           | ОК                 | Cancel Help                                                                         |

• Display of finished setting ' high speed link 1' on slave module

| ligh Speed Link 1                                                                                         |                              | × |
|----------------------------------------------------------------------------------------------------|------------------------------|---|
| Link Set                                                                                                  |                              | _ |
| Network Type:                                                                                             | GLOFA Dhet Scan Time 1.5 mse |   |
| Slot: 0                                                                                                   | Self Station No: 1 Pollate 1 |   |
|                                                                                                    | Edit                         |   |
| Entry List                                                                                                |                              |   |
| Num Type                                                                                                  | Class From Area To Area Size |   |
| 0 L1.XSC<br>1 R1.S PL<br>2 R1.R PL<br>3<br>4<br>5<br>6<br>7<br>8<br>9<br>10<br>11<br>12<br>13<br>14<br>15 | 5 %QVV0.1.0 2                |   |
|                                                                                                    | Delete Copy Edit             | ] |
|                                                                                                    | Close Help                   |   |

- 3) Settin g parameter for high speed link on GM6 #2(station 2)
  - Setting ' link set' on slave module

| High Speed1Link Set                         | ×        |
|---------------------------------------------|----------|
| Network Type                                |          |
| O GLOFA Fnet                                | ок       |
| C GLOFA Mnet                                | Cancel   |
| O GLOFA Enet                                | Help     |
| O GLOFA Fdnet Network                       |          |
| C GLOFA Fdnet Cable                         |          |
| GLOFA Dnet                                  |          |
| C GLOFA 422                                 |          |
| Slot Num 1 Scan Time<br>Self-stat 2 Pollate | 5 T msec |

• Setting parameter for sending to GM4 master station

| HighSpeedL1nk It1m   | Edit            | ×                   |
|----------------------|-----------------|---------------------|
| Mode                 | Station No      | Self station number |
| Remote Send          | 2               | • Poll              |
|                      |                 | C Strobe            |
| C Remote Receive     |                 | C COS               |
| , Tremble Receive    |                 | C Cyclic            |
|                      |                 |                     |
| Area                 |                 | Send/Receive        |
|                      |                 | 50 💌                |
| PLC Area 💿 %MW 🔿     | %IW C %QW [     | 50 Size(Bit)        |
|                      |                 | 6                   |
| Data are             | a to be sent to |                     |
| master m<br>(Slave m | nodule          | Cancel Help         |
| (Siave III           |                 |                     |

• Setting parameter for sending to GM4 master station

| HighSpeedL1nk          | lt2m Edit   | ×                                                                                              |
|------------------------|-------------|------------------------------------------------------------------------------------------------|
| Mode                   | Station No  | Communication Mode                                                                             |
| C Remote Send          |             | C Strobe                                                                                       |
| Remote Receive         |             | C COS                                                                                          |
|                        |             | C Cyclic                                                                                       |
| Area<br>PLC Area C %MW | C %IW © %QW | Send/Rece     There is no data       50     opposite station<br>(master)       Size(Bit)     0 |
|                        | OK          | Cancel Help                                                                                    |

• Display finished setting 'highspeedlink 1' on slave module

| High Spee                                                                           | ed Link 1               |                             |             |                          |                    | × |
|-------------------------------------------------------------------------------------|-------------------------|-----------------------------|-------------|--------------------------|--------------------|---|
| – Link So<br>Net                                                                    | et<br>work Type:<br>: 1 | GLOFA Dne<br>Self Station N | et<br>lo: 2 | Scan Time *<br>Pollate * | 5 mse<br>1<br>Edit |   |
| Entry L                                                                             | ist                     |                             |             |                          |                    | _ |
| Num                                                                                 | Туре                    | Class                       | From Area   | To Area                  | Size               |   |
| 0 L2<br>1 R2<br>3<br>4<br>5<br>6<br>7<br>8<br>9<br>10<br>11<br>12<br>13<br>14<br>15 | X SC<br>.S PL<br>.R PL  | 5<br>5                      | %MVV50      | 6<br>0                   |                    |   |
|                                                                                     |                         | Delete                      | e Co        | opy                      | Edit               |   |
|                                                                                     |                         |                             |             | Close                    | Help               |   |

# 6.3.2 Communication among LGIS' s master modules, #2

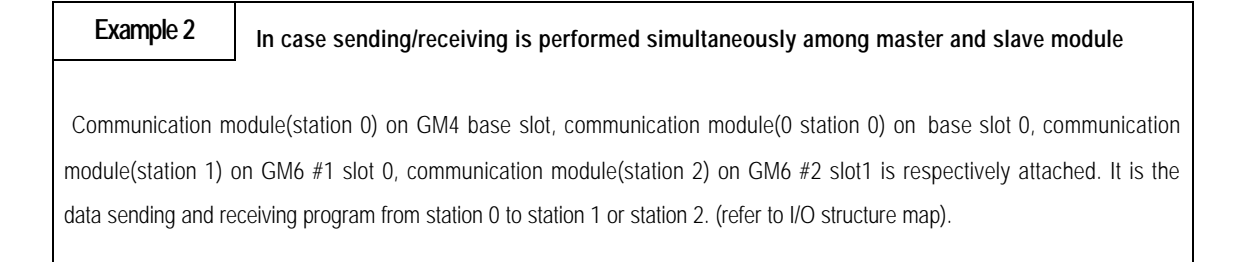

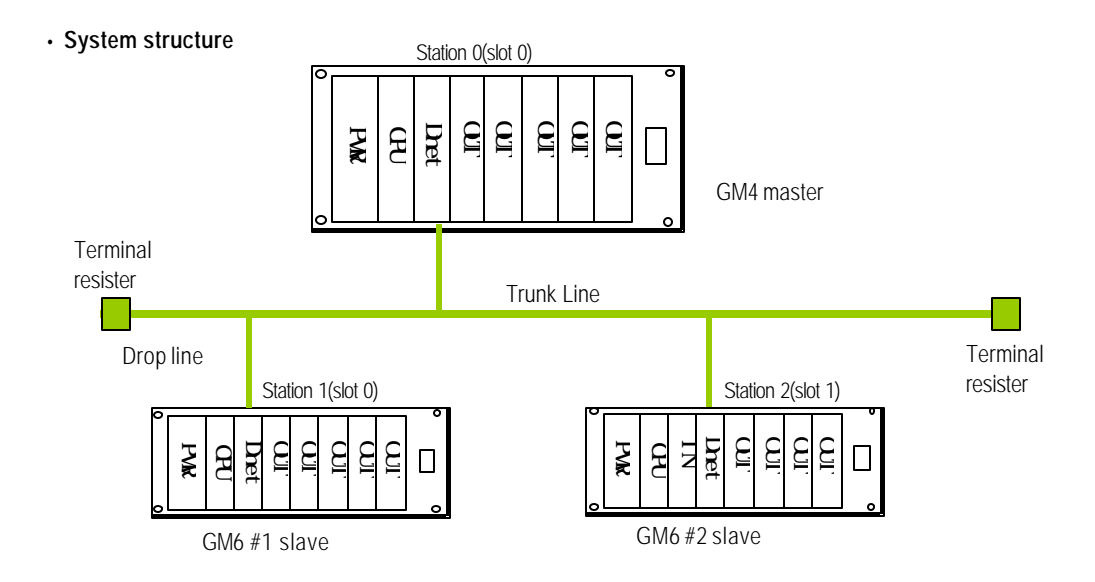

| <ul> <li>I/O Structu</li> </ul> | I/O Structure map      |              |              |            |  |  |
|---------------------------------|------------------------|--------------|--------------|------------|--|--|
| Sending/receiving structure     |                        | Reading area | Storage area | Size(Byte) |  |  |
|                                 | Sending:GM6 station1   | %MW0         | -            | 4          |  |  |
| GM4(station0)                   | Receving:GM6 station 1 | -            | %QW0.1.0     | 2          |  |  |
| (master)                        | Sending:GM6 station 2  | %MW0         | -            | 8          |  |  |
|                                 | Receving:GM6 station 2 | -            | %QW0.2.0     | 2          |  |  |
| GM6(station1)                   | Sending:GM4 station 0  | %MW100       | -            | 2          |  |  |
| (slave)                         | Receving:GM4 station 0 | -            | %QW0.1.0     | 4          |  |  |
| GM6(station2)                   | Sending:GM4 station 0  | %MW200       | -            | 2          |  |  |
| (Slave)                         | Receving:GM4 station 0 | -            | %QW0.2.0     | 8          |  |  |

- 1) Setting parameter of ' high speed link' on GM4(station 0)
  - Setting ' Link set' on master module

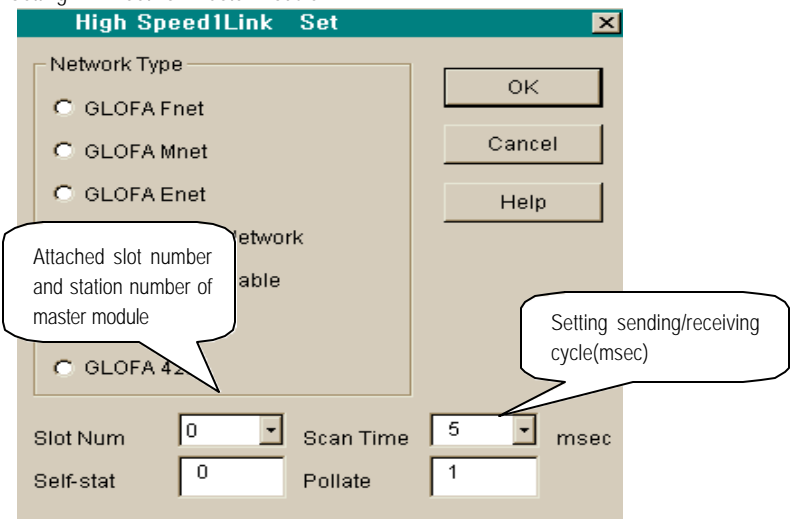

• Setting parameter for sending on GM6 station 1

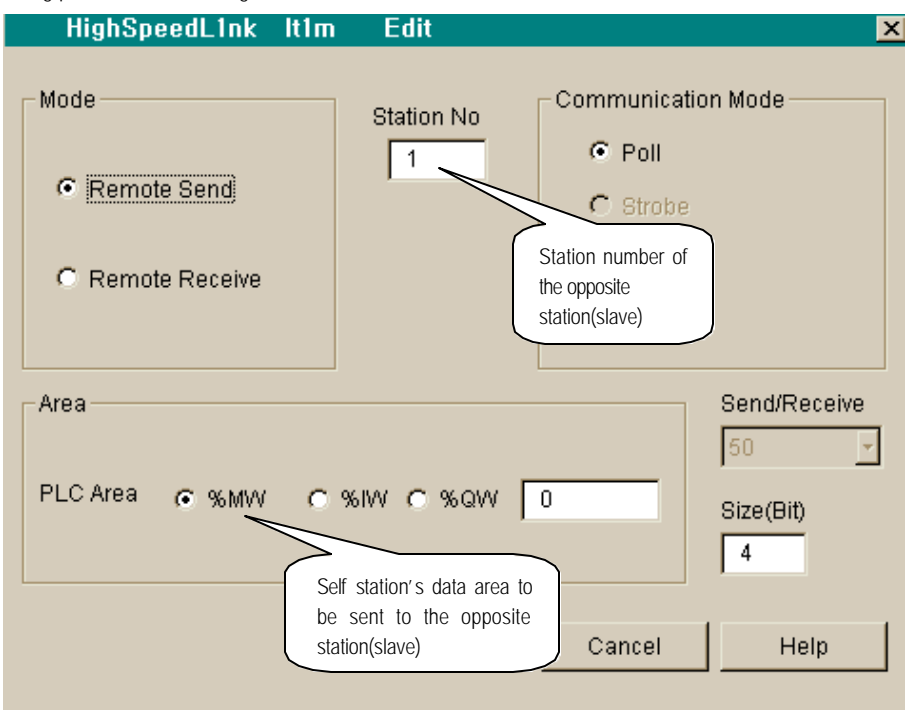

• Setting parameter for receiving GM6 station 1

| Mode Station No<br>Remote Send Station number of the<br>opposite station(slave) Communication Mode<br>Poll<br>Strobe<br>COS<br>Cyclic<br>Strobe<br>Strobe<br>Str | HighSpeedL1nk It2m Edit                                                            |              | ×                |
|----------------------------------------------------------------------------------------------------|------------------------------------------------------------------------------------|--------------|------------------|
| Area Send/Receive 50 -<br>PLC Area C %MW C %JM C %QW 0.1.0 Size(Bit)                                                                                                    | Mode Station No<br>Remote Send<br>Station number of the<br>opposite station(slave) | Communicatio | n Mode           |
| Size(Bit)                                                                                                    | Area<br>PLC Area C % MW C % WHT % OW T                                             | 010          | Send/Receive     |
| Data storage area received<br>from the opposite station. OK Cancel Help                                                                                                    | Data storage area received from the opposite station.                              | Cancel       | Size(Bit) 2 Help |

• Setting parameter for sending to GM6 station 2

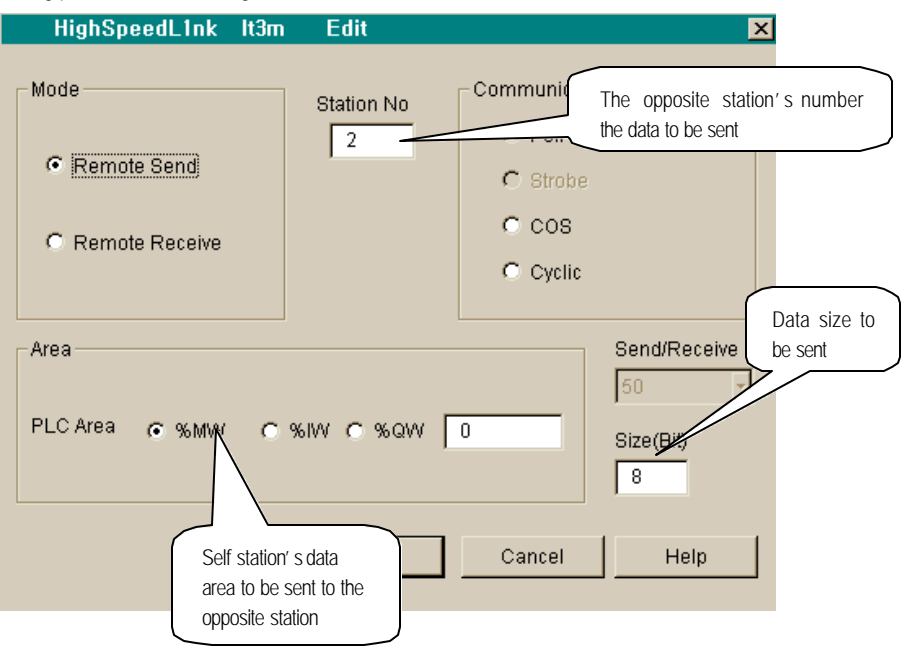

• Setting parameter for sending on GM6 station 2

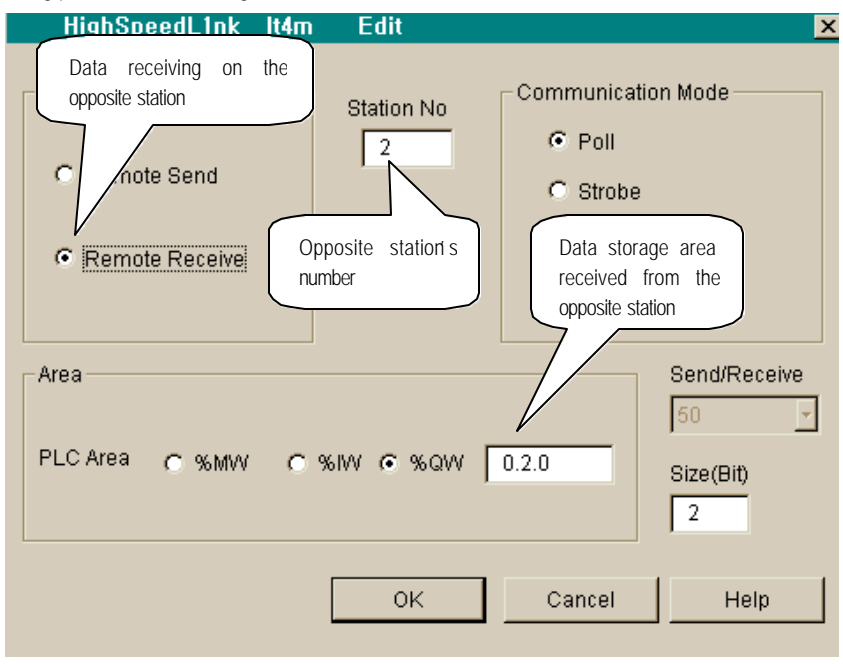

• Display of finished setting high speed link on Master module

| Network                                                                                                    | Туре: | GLOFA       | Dnet                                 | Scan Time        | 5 mse |
|----------------------------------------------------------------------------------------------------|-------|-------------|--------------------------------------|------------------|-------|
| Slot:                                                                                                    | 0     | Self Statio | on No: 0                             | Pollate 1        | 1     |
|                                                                                                    |       |             |                                      |                  | Edit  |
| Entry List                                                                                                    |       |             |                                      |                  |       |
| Num 1                                                                                                    | Туре  | Class       | From Area                            | To Area          | Size  |
| 0 - E0.A SC<br>1 - R1.8 PI<br>2 - R1.R P<br>3 - R2.8 PI<br>4 - R2.R P<br>5<br>6<br>7<br>8<br>9<br>10<br>11<br>12<br>13<br>14<br>15 |       | 5<br>5<br>5 | %MW0<br>%QW0.1.0<br>%MW0<br>%QW0.2.0 | 4<br>2<br>8<br>2 |       |
|                                                                                                    |       | De          | lete C                               | opy              | Edit  |

- 2) Setting parameter for *high speed link* on GM6 #1(station 1)
  - Setting ' link information ' on slave module

| High Speed1Link Set                         | ×       |
|---------------------------------------------|---------|
| Network Type                                |         |
| C GLOFA Fnet                                | ОК      |
| C GLOFA Mnet                                | Cancel  |
| C GLOFA Enet                                | Help    |
| C GLOFA Fdnet Network                       |         |
| C GLOFA Fdnet Cable                         |         |
| GLOFA Dnet                                  |         |
| C GLOFA 422                                 |         |
| Slot Num 0 Scan Time<br>Self-stat 1 Pollate | 5 rmsec |

• Setting parameter of sending to GM4 master station

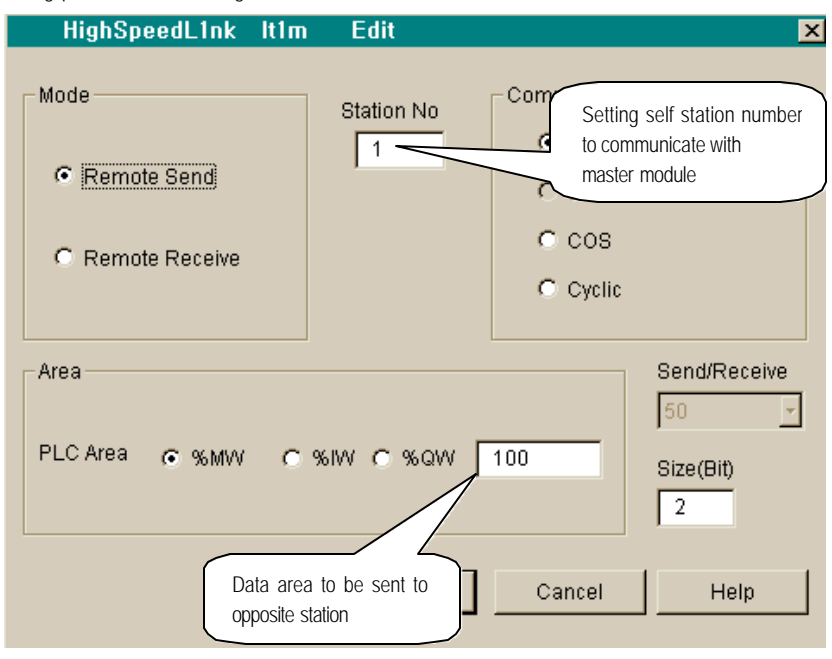

• Setting parameter of receiving to master station

| HighSpeedL1nk     | lt2m | Edit                       |                                                     | × |
|-------------------|------|----------------------------|-----------------------------------------------------|---|
| _ Mode            |      | Station No                 | Communication Mode                                  |   |
| C Remote Send     |      | 1                          | <ul> <li>Poll</li> <li>Strobe</li> </ul>            |   |
| Remote Receive    |      |                            | C COS                                               |   |
| Area              |      | Area<br>receive<br>station | to storage data<br>ed from opposite<br>Send/Receive |   |
| PLC Area C or Mar | ~ ~  |                            | 50 -                                                |   |
| 1207104 ( %)(())  | U X  | 51/1 (• %Q/1               | Size(Bit)                                           |   |
|                   |      | ок                         | Cancel Help                                         |   |

• Display finished setting ' high speed link 1' on slave module

| h Speed                                                                                            | Link 1         |             |                      |                        |       |
|----------------------------------------------------------------------------------------------------|----------------|-------------|----------------------|------------------------|-------|
| -Link Set-                                                                                         |                |             |                      |                        |       |
| Netwo                                                                                              | rk Type:       | GLOFAI      | Dnet                 | Scan Time <sup>-</sup> | 5 mse |
| Slot:                                                                                              | 0              | Self Statio | n No: 1              | Pollate 1              | 1     |
|                                                                                                    |                |             |                      |                        | Edit  |
| Entry List                                                                                         |                |             |                      |                        |       |
| Num                                                                                                | Туре           | Class       | From Area            | To Area                | Size  |
| 0 L1.X:<br>1 R1.8<br>2 R1.R<br>3<br>4<br>5<br>6<br>7<br>8<br>9<br>10<br>11<br>12<br>13<br>14<br>15 | SC<br>PL<br>PL | 5           | %MVV100<br>%QVV0.1.0 | 2<br>4                 |       |
|                                                                                                    |                | De          | lete Co              | ру                     | Edit  |
|                                                                                                    |                |             |                      | Close                  | Help  |

- 3) Setting of *high speed link* parameter on GM6 #2(station 2)
  - Setting ' Link information' on slave module

| High Speed1Link Set                         | ×        |
|---------------------------------------------|----------|
| Network Type                                |          |
| C GLOFA Fnet                                | ОК       |
| C GLOFA Mnet                                | Cancel   |
| C GLOFA Enet                                | Help     |
| C GLOFA Fdnet Network                       |          |
| GLOFA Ednet Cable                           |          |
| GLOFA Dnet                                  |          |
| C GLOFA 422                                 |          |
| Slot Num 1 Scan Time<br>Self-stat 2 Pollate | 5 T msec |
| Self-stat 2 Pollate                         | 1        |

• Setting parameter of sending to GM4 master station

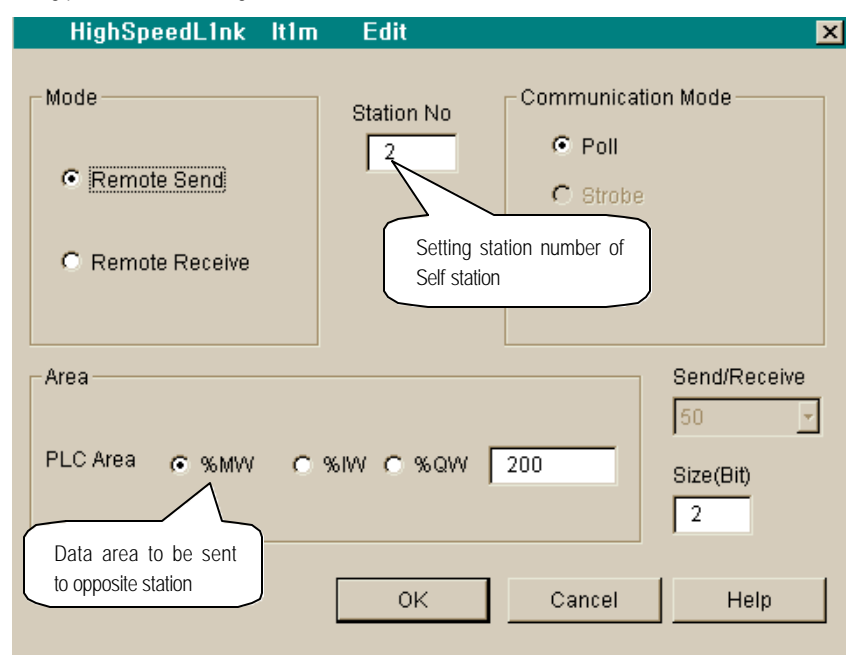

- HighSpeedL1nk It2m Edit × Mode Communication Mode Station No Poll 2 C Remote Send C Strobe cos • Remote Receive Station number Cyclic of self station Data storage area to be received from master station Send/Receive Area 50 -PLC Area C %MVV C %IW € %QW 0.2.0 Size(Bit) 8 ОK Cancel Help
- Setting parameter of receiving to GM4 master station

• Display of finished parameter ' high speed link 1' on slave module

| Link Set                                                                                              |             |                      |             |      |    |
|----------------------------------------------------------------------------------------------------|-------------|----------------------|-------------|------|----|
| Network Type:                                                                                         | GLOFA       | Dnet                 | Scan Time : | 5 m  | se |
| Slot: 1                                                                                               | Self Statio | n No: 2              | Pollate 1   | 1    |    |
|                                                                                                    |             |                      |             | Edit |    |
| Entry List                                                                                            |             |                      |             |      |    |
| Num Type                                                                                              | Class       | From Area            | To Area     | Size |    |
| 0 L2.X SC<br>1 R2.S PL<br>2 R2.R PL<br>3<br>5<br>6<br>7<br>8<br>9<br>10<br>11<br>12<br>13<br>14<br>15 | 5           | %M₩V200<br>%QVV0.2.0 | 2<br>8      |      | -  |
|                                                                                                    | De          | lete Co              | ру          | Edit |    |
|                                                                                                    |             |                      | Close       | Heli | n  |

# 6.3.3 Communication among LGIS' s and other company' s slave modules

## Example 3

Communication master module(station 0) on GM6 base slot 0 is attached and send or receive data to single remote modules with station number 1~4(refer to I/O structure map).

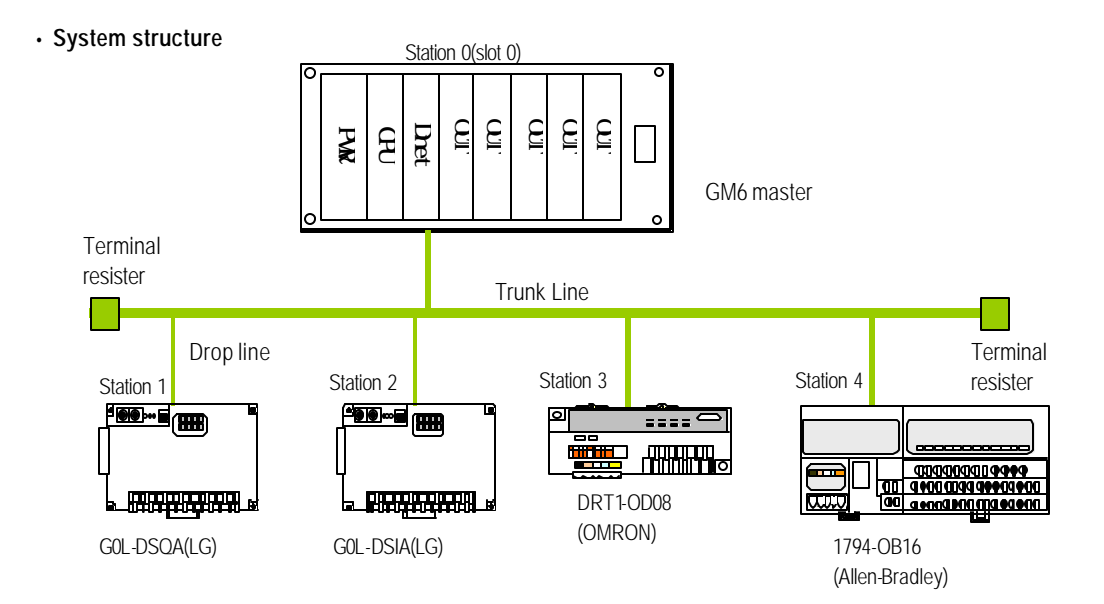

I/O structure map

| Sending/Receiving structure |                               | Reading area | Storage area | Size(Byte) |
|-----------------------------|-------------------------------|--------------|--------------|------------|
|                             | Sending:G0L-DSQA(station 1)   | %MW0         | -            | 2          |
| GM6(station 0)              | Receiving:G0L-DSIA(station 2) | -            | %QW0.1.0     | 2          |
| (master)                    | Sending:DRT1-OD08(station 3)  | %MW100       | -            | 1          |
|                             | Sending:1794-OB16(station 4)  | %MW200       | -            | 4          |

- 1) Setting of high speed link parameter on GM6(station 0)
  - Setting of 'Link information' on master module

| High Speed1Link Set                         | ×      |
|---------------------------------------------|--------|
| Network Type                                |        |
| O GLOFA Fnet                                | ок     |
| C GLOFA Mnet                                | Cancel |
| C GLOFA Enet                                | Help   |
| O GLOFA Fdnet Network                       |        |
| C GLOFA Fdnet Cable                         |        |
| GLOFA Dnet                                  |        |
| C GLOFA 422                                 |        |
| Slot Num 0 Scan Time<br>Self-stat 0 Pollate | 5 msec |

• Setting of sending parameter to station 1(G0L-DSQA)

| HighSpeedL1nk       | lt1m Edit                                             | ×                                                            |
|---------------------|-------------------------------------------------------|--------------------------------------------------------------|
| Mode<br>Remote Send | Station No Communic<br>Station<br>1 module<br>C Strot | a number of slave<br>to send data                            |
| C Remote Receive    | C Cycli                                               | c<br>Send/Receive                                            |
| PLC Area ര %MVV     | C %IW C %QW 0                                         | Size(Bit)                                                    |
|                     | OK Cancel                                             | Sending data to GOL-<br>data size must be set 2<br>(Default) |

- HighSpeedL1nk It2m Edit Station number of GOL-DSIA Mode Commu Station No Poll 2 C Remote Send C Strobe O COS • Remote Receive ○ Cyclic Storage area of data Receiving data to GOL - DSIA, received from GOL-DSIA data size must be set 2 bytes Area (Default) PLC Area ○ %MVV ○ %IW ● %QW 0.1.0 Size( 2 ΟK Cancel Help
- Setting of receiving parameter to station 2(GOL-DSIA)

• Setting of sending parameter to station 3(DRT1-OD08)

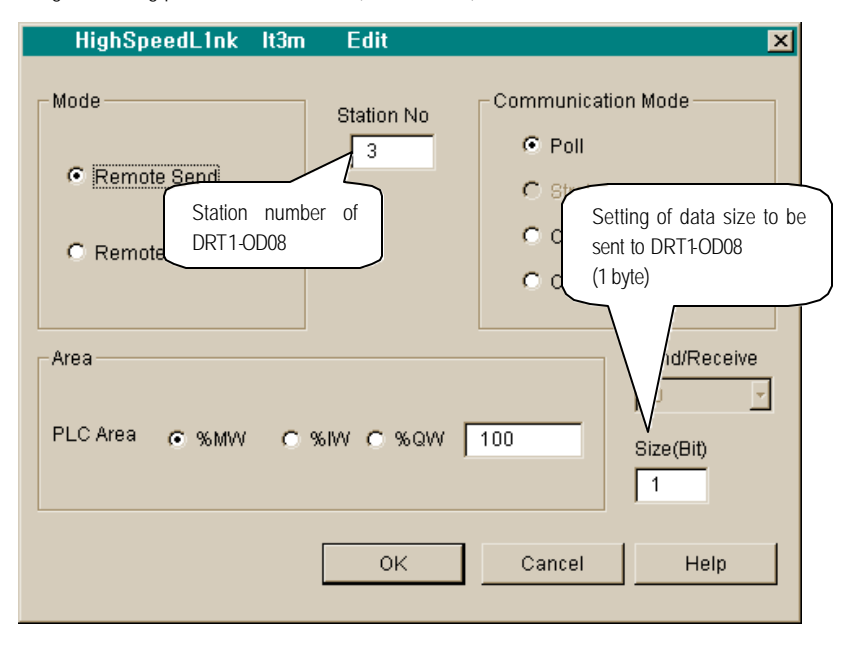

• Setting of sending parameter to station 4(1794-OB16)

| HighSpeedL1nk It4n                    | n Edit      | ×                                                                                                    |
|---------------------------------------|-------------|----------------------------------------------------------------------------------------------------|
| Mode<br>Remote Send<br>Remote Receive | Station No  | Communication Mode<br>Poll<br>Strobe<br>COS<br>Cyclic Setting data size of<br>sending to 1794-OB16<br>(4 bytes) |
| PLCArea ര %MW റ                       | * %IW C %QW | 200 Size(Bit)<br>4                                                                                              |
|                                       | ОК          | Cancel Help                                                                                                    |

• Display of finished setting ' high speed link 1' on master module

| Netwo                                                                                                    | ork Type:                          | GLOFA       | Dnet                                     | Scan Time :      | 5 ms | A |
|----------------------------------------------------------------------------------------------------|------------------------------------|-------------|------------------------------------------|------------------|------|---|
| Slot:                                                                                                    | 0                                  | Self Statio | on No: 0 I                               | Pollate 1        | 1    |   |
|                                                                                                    |                                    |             |                                          |                  | Edit |   |
| - Entry Lis                                                                                                 | t                                  |             |                                          |                  |      |   |
| Num                                                                                                    | Туре                               | Class       | From Area                                | To Area          | Size |   |
| 0 L0.X<br>1 R1.S<br>2 R2.F<br>3 R3.S<br>4 R4.S<br>5<br>6<br>7<br>8<br>9<br>10<br>11<br>12<br>13<br>14<br>15 | 80<br>3 PL<br>4 PL<br>3 PL<br>3 PL | 5<br>5<br>5 | %MVV0<br>%QVV0.1.0<br>%MVV100<br>%MVV200 | 2<br>2<br>1<br>4 |      | - |
|                                                                                                    |                                    | De          | elete Cop                                | py               | Edit |   |

- 2) Setting of *High speed link* parameter on single type remote(station 1)
  - : No parameter setting
- 3) Setting of *High speed link* parameter on single type remote(station 2)
   : No parameter setting
- 4) Setting of *High speed link* parameter on single type remote(station 3)
   : No parameter setting
- 5) Setting of *High speed link* parameter on single type remote(station 4) : No parameter setting

### Remark

1) Single type slave(remote) module is not needed additional parameter setting but just only with it's own station

number and Communication it's possible to communicate with master.

# Chapter 7 Installation and start up

## 7.1 Installation

## 7.1.1 Precautions on installation

In case of GLOFA-GM4/6 as a maximum 2 sets of Dnet I/F module can be mounted on basic base.

- 1) Selecting of adequate communication module after verifying standard elements required for system construction.
- 2) Prepare accessories like as cable and tap, terminal resister will be using for this communication module
- 3) According to the communication speed which will be used for this communication module, all communication module speed must be coincident to that speed respectively and must follow specification of the cable.
- 4) In case you are using tap, don't forget to use terminal resister on both ends of taps

If it is the system structured with single network, please be set without any duplicated station number. At not powered PLC on status, mount master module on base and set station number of communication and communication speed.

- 5) When mount this communication, verify if there is any foreign particle on base connector to be mounted and verify the status of connector pin status.
- 6) All communication module can not be mounted on expanded base, necessarily be attached on slot position of standard base the nearest CPU.
- 7) When mount this module, please be aware to be connected necessarily to base board or excellent connection to the opposite. If the connection is incorrect it may cause the problem on CPU and interface
- 8) The communication speed will be used for this communication module is 125k,250k,500kbps, if you want to change communication speed after setting of it turn the power off and get it changed and changed mode will be applied just after turn the power on again.

## 7.1.2 Required materials for installation

| Required material         | Dnet I/F module                                        |
|---------------------------|--------------------------------------------------------|
| Comm. cable               | Thick cable/Thin cable                                 |
| Tap/terminal resister     | 4,8port tap, Terminal resister:121 $\Omega$ , 1%, 1/4W |
| 24VDC supplying equipment | General power equipment                                |
| Connection connector      | Phoenix, 5 pin Female connector                        |

## 7.1.3 Installation

#### 1) Precautions on installing connector

Please be aware of followings before installation of connector

If the signal is not good on cable,

- (1) If the module installed on system is on moving, then install it as the operation stop status.
- (2) If currently it is powered on status then power off before working
- (3) When the installation finished then fix the cable tightened up in order not to be go out

#### 2) Installation method for connector

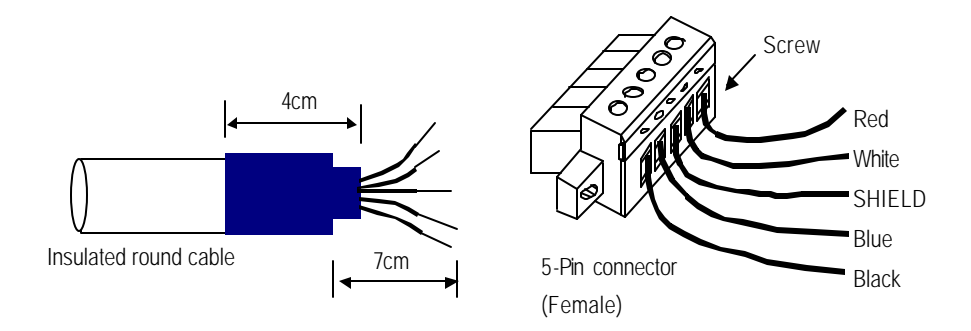

(1) Peel off the cable clothes about 7cm for cables connection

Cut off shrinking packaging cover about 4cm and wind it up to cable and wrap exposed conduct part and insulation clothes.

- (2) Peel off the clothing of cable about 8mm from both ends and adhere to cable through getting shrinking packaging cover heated.
- (3) Insert the peered off cable into clamp screw on adequate area and tighten the screw (Please be careful whether the signal name between both cable and connector is coincident from each other.

There is two types of cable connection method like as using tap type or drop type connection method. You'd better to prepare DC 24V power at reasonable place to sustain voltage at the time getting Dnet I/F module much or getting the cable longer.
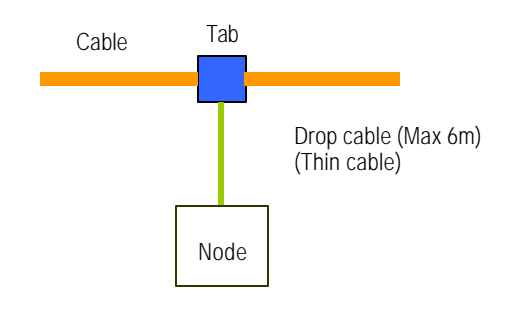

### 3) Installation method of Tap (8-Port tap example)

As a maximum 8-connection and separate is possible through connection to trunk line of device port tap.

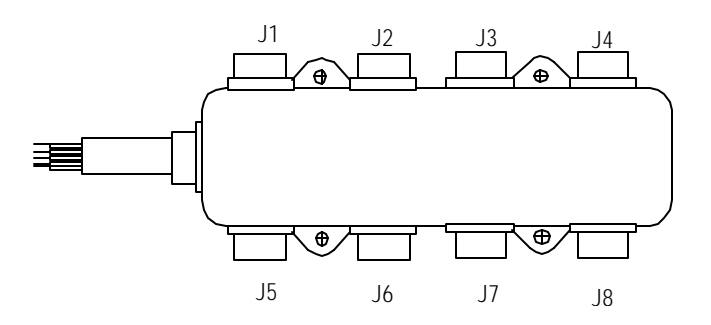

(1) Drop line consisted with Thick or Thin cable is capable for connection to device with tap. In case of open-

style tap, can use following 3 types of connector

- Pluggable screw type
- Hard-wired screw type
- Soldered type

The best way of cable connection is connection of drop line while system is not powered on status. If you connect while the system is operating then check the connection status with other devices and connect to trunk line in order not to impact communication.

(2) When connect to trunk line do not excess over maximum tolerance length.

## 7.1.4 Examples

Structure 1

This is a structure that G4L-DUEA and G6L-DUEA has input, output slave(remote) module respectively as a master. At this time slave module can have only one master.

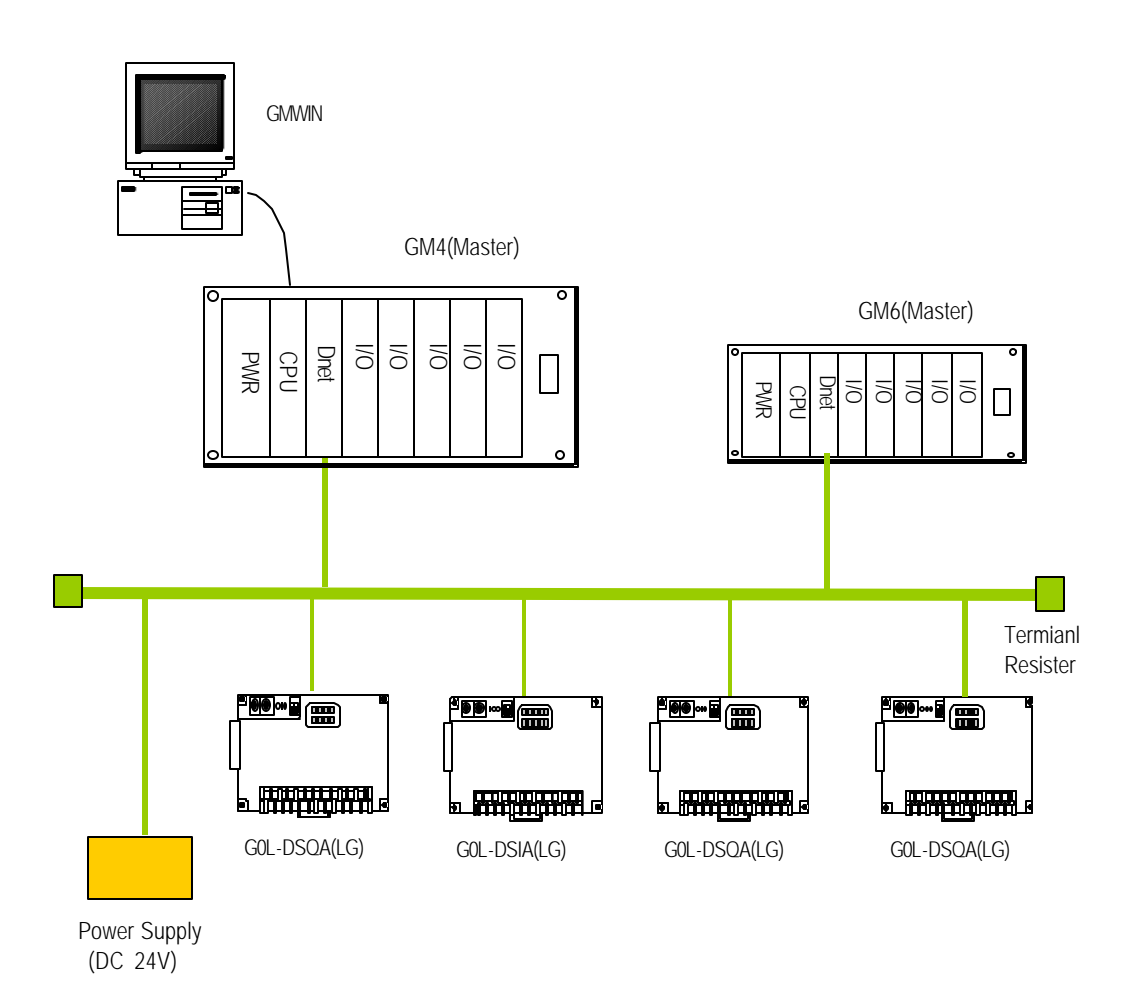

Structure 2

This is a structure that G4L-DUEA and G6L-DUEA has input, output slave(remote) module respectively as a master. at this time G6L-DUEA module moves as a slave.

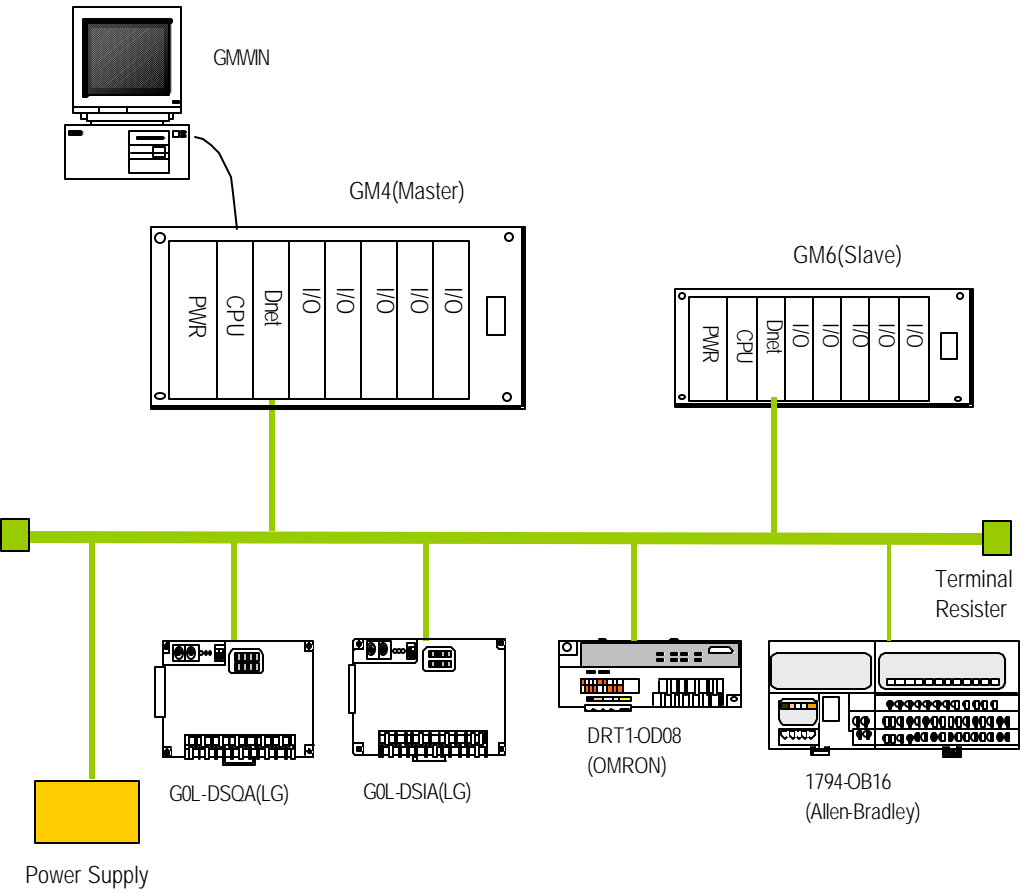

(DC 24V)

Structure 3

This consists of master which Dnet I/F module like as OMRON or A.B(Allen-Bradley) and slave like as G4L-DUEA. At this time other company's master module must create program with using of each company's software tool and has to set communication speed according to communication mode selection on master.

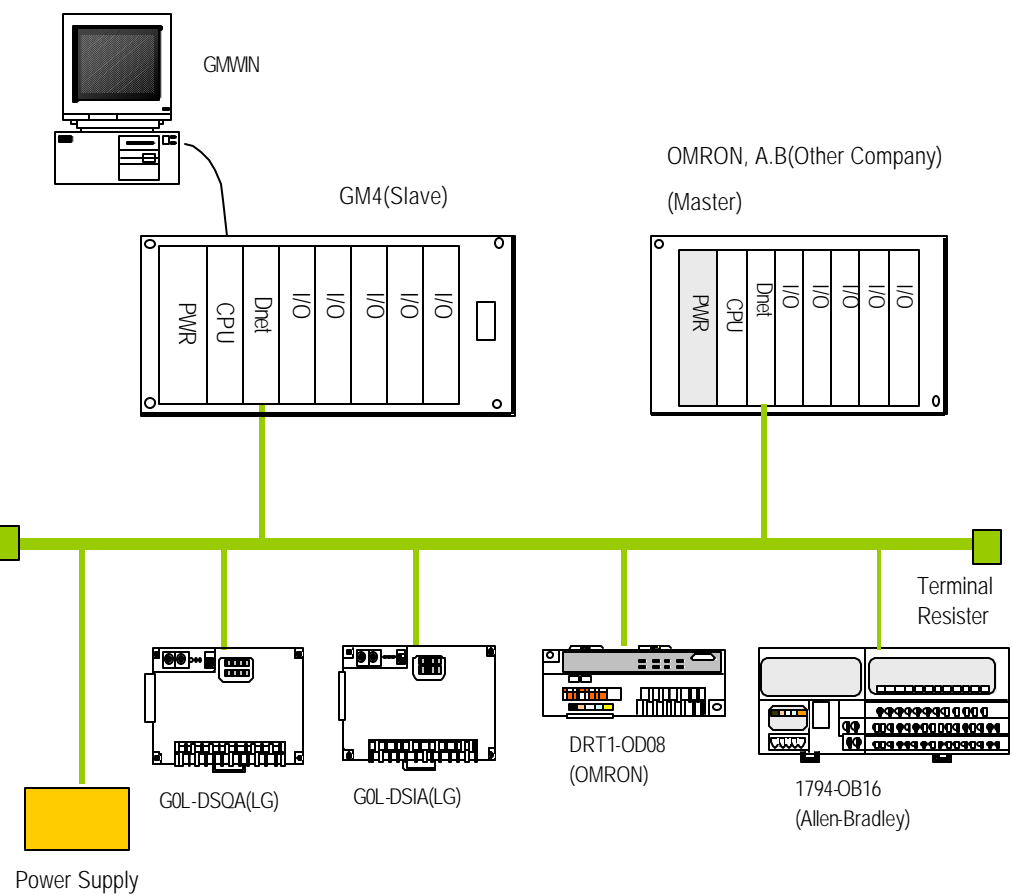

(DC 24V)

### 7.2 Start up

When install the cable, terminal resister must be connected to both ends of network. If no terminal resister is exist there may be communication error and after finished connecting get the power on to verify LED operation whether it s normal. If it's normal download the pertinent program to PLC with using of GMWIN.

### 7.2.1 Precautions on structuring system

- 1) All station number should be different from each other including this module. If duplicated station number is used for connection then there may be communication error as it normal communication is impossible.
- 2) Please use communication cable as designated specification one. If you do not use this designated specification cable then it can not be assured that communication to the maximum cable length or there may be communication error.
- 3) Please check short or open cable prior to communication cable installation
- 4) Please tighten the connector for strong cable connection, if not it may cause severe communication error.
- 5) In case of long distance cable connection, please layout the wiring as keep the cable aside from power line or induced noise.
- 6) When connecting the communication cable and connector power plug, communication line and shield line must be connected in order. if not there will be mulfunction like as power off or breaking of communication.
- 7) If LED operating is abnormal status, please refer to 'chapter 8 trouble shooting' and verify the the special causes if special causes appears continuously after correction then call to service station.

### 7.2.2 Checking items prior to start up

Following explanes about checking items before starting up.

| 1) Communication mod | dule be mounted on PL |
|----------------------|-----------------------|
|----------------------|-----------------------|

| Checking item                                                      | Contents                                                              |
|--------------------------------------------------------------------|-----------------------------------------------------------------------|
| Installation and Checking of basic S/W                             | - Is that normal to install and operate GMWIN ?                       |
| Connection of communication cable(only in case of cable connected) | - Is the communication cable connection and used Tap status is enough |
| Mounting module                                                    | - Is the cable connection is open loop type ?                         |
| Checking switch                                                    | - Is the moving mode switch normally acts?                            |

### 2) Start up sequence

Shows the sequences after finishing installation to start up on PLC.

| Start                                                                              |  |  |
|------------------------------------------------------------------------------------|--|--|
| Turn on Power :                                                                    |  |  |
| 1) Check input power                                                               |  |  |
| 2) Check communication cable connection                                            |  |  |
| 3) Setting of mode switch like as communication speed, station number              |  |  |
| 4) Get the power in                                                                |  |  |
| 5) Check LED lighting on power module                                              |  |  |
| 6) Check LED status on CPU module                                                  |  |  |
| ightarrow In case abnormal, refer to instruction of PLC model for trouble shooting |  |  |
| 7) Check the status of communication module LED                                    |  |  |
| ightarrowIn case abnormal, refer to instruction of PLC model for trouble shooting  |  |  |
|                                                                                    |  |  |

### Programming :

Create program on GMWIN and write it down on CPU

Check sequence :

Check operating of communication module according to program

Edit program :

Correct the program if problems is shown on sequence program

Sustain of program :

1) Store the program on floppy disk or hard disk

2) Print out circuit drawing and list

3) If necessary store the program on memory module

Finished

# 7.3 Maintenance and Checking

# 7.3.1 Daily checking

Daily check item is like following

| [Table 7.3.1] Daily ch | eck item |
|------------------------|----------|
|------------------------|----------|

| Check Item               |                         | Check category Decision       |                                                      | Action                |  |
|--------------------------|-------------------------|-------------------------------|------------------------------------------------------|-----------------------|--|
| Condition of connection  | cable                   | Loosened cable                | No loosen required                                   | Tighten the cable     |  |
| Connection status of bus |                         | Loosened bus screw            | No loosen required                                   | Tighten the bus screw |  |
|                          |                         | Approaching to compressed bus | Adequate gap                                         | Correction            |  |
|                          | MS LED                  | Check green lighting          | Lighting<br>(Ligh‡out or red is abnormal)            |                       |  |
| LED<br>Display           | NS LED                  | Check green lighting          | Lighting, blinkling<br>(Ligh‡out or red is abnormal) | Refer to appendix     |  |
|                          | 7-Segmenr<br>(G4L-DUEA) | Check station lighting        | Except station lighting is abnormal                  |                       |  |

## 7.3.2 Periodic Checking

Please check 1~2 times per half year with following itmes and perform corrective action.

| Check item            |                                      | Check method                                          | Decision point                  | Action                               |  |
|-----------------------|--------------------------------------|-------------------------------------------------------|---------------------------------|--------------------------------------|--|
|                       | Circum. Temp.                        | Measure with                                          | 0~55                            | Adjust it in accordance with         |  |
| Circum.               | Circum. Hum.                         | temp./humidity tester                                 | 5~95 %RH                        | general specification.(in case       |  |
| Environ.              | Circum.                              | Detect corrosive                                      | No corrosive gas                | using inside control room will       |  |
|                       | Pollution                            | Gas                                                   | required                        | folllow its environ.)                |  |
| Module                | Loose, Fluctuating                   | Shake<br>communication<br>module                      | Should be tightened<br>Strongly |                                      |  |
| status                | Adhesing<br>Dust,foreign<br>particle |                                                       | No adhesing<br>required         | lighten the screw                    |  |
|                       | Loosed terminal screw                | Tighten by driver                                     | No loosing is<br>required       | Tightening                           |  |
| Connection<br>status  | Approaching compressing screw        | Visual inspection                                     | Should be adequate<br>Gap       | Adjusting                            |  |
|                       | Loosed connector                     | Visual inspection                                     | No loosing is required          | Tightening connector' s fixing screw |  |
| Check Power & Voltage |                                      | Check the voltage<br>between terminals,<br>AC110/220V | AC 85 ~ 132V<br>AC 170 ~ 264V   | Change supplying power               |  |

[Table 7.3.2] Periodic check item

# **Chapter 8 Trouble shooting**

This chapter represents all kinds of error, finding causes and corrective action method related to system operation. If there is communication module error then it is displayed on communication module's LED. At this time find out pertinent error message on appendix and you may act trouble shooting according to error code suggested in this chapter

### 8.1 Abnormal operation

| Tabla    | 0 11 | Hardwara | orror of | oommu | nicotion | modulo |
|----------|------|----------|----------|-------|----------|--------|
| Trable i | 8. H | Hardware | enoror   | commu | nication | moquie |

| Error code | Error signal<br>(refer to LED message on appendix) | Error type                                      |
|------------|----------------------------------------------------|-------------------------------------------------|
| E00-01     | MS LED light-out,<br>NS LED green blinking         | Takes place interface error with PLC CPU module |

[Table 8.2] Non-normal communication condition of its module

| Error code | Error signal                                    | Error type                                                               |
|------------|-------------------------------------------------|--------------------------------------------------------------------------|
| E01-01     | MS LED green lighting,<br>NS LED green blinking | Not going connection between master module and assigned slave module.    |
| E01-02     | MS LED green lighting,<br>NS LED red blinking   | Communication station number is duplicated or problem of power supplying |
| E01-03     | MS LED green lighting,<br>NS LED red blinking   | Communication problem while normal communication.                        |

[Table 8.3] Non-normal GMWIN communication status

| Error code | Error display                      | Error type                                                                         |
|------------|------------------------------------|------------------------------------------------------------------------------------|
| E02-01     | GMWIN time out error               | Not applicable to communicate with GMWIN while setting<br>time assigned internally |
| E02-02     | GMWIN internal communication error | Not applicable to communicate between GMWIN and CPU                                |

## 8.2 Trouble shooting on Error code

### 8.2.1 Error code E00-01 : Interface error

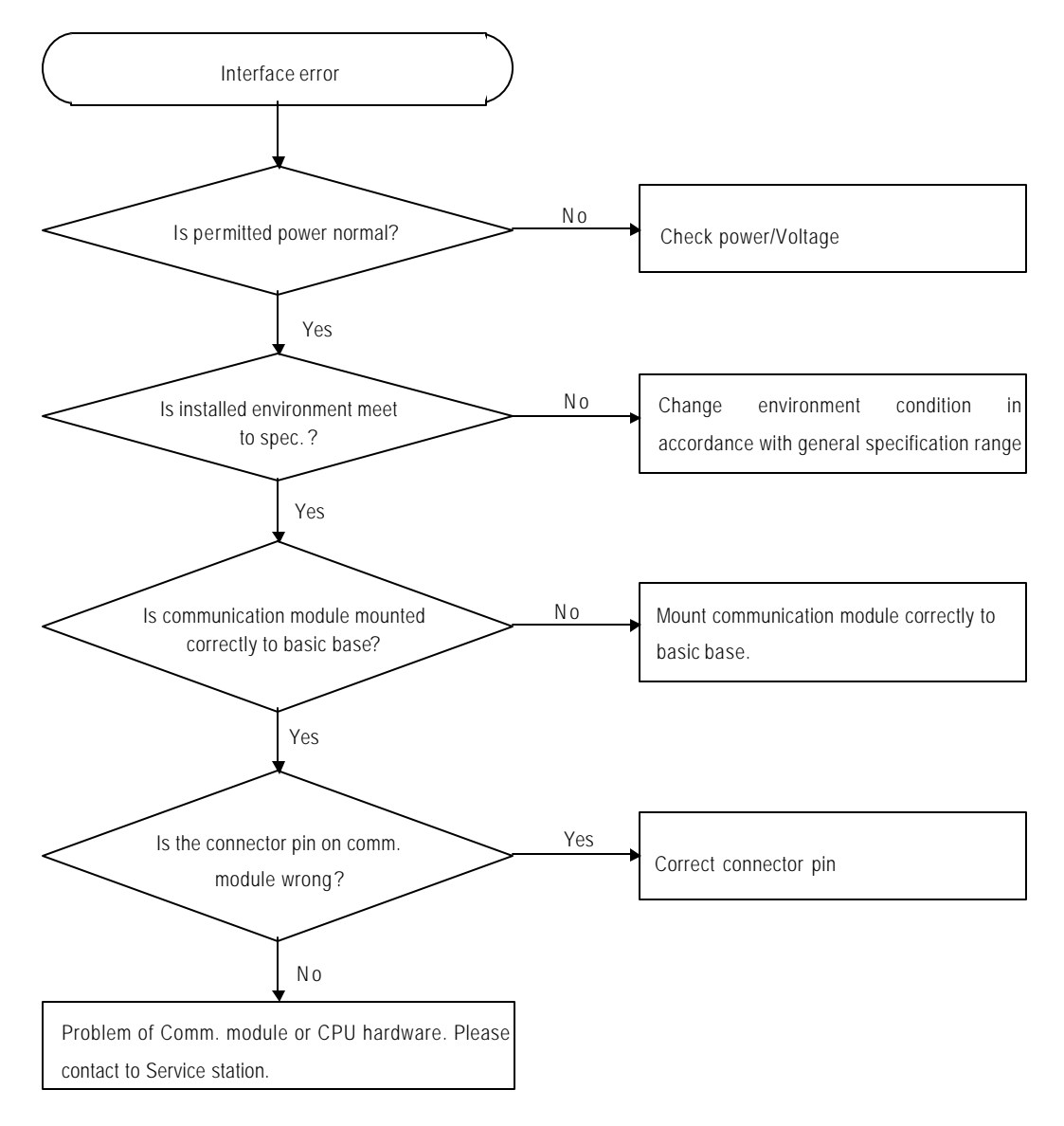

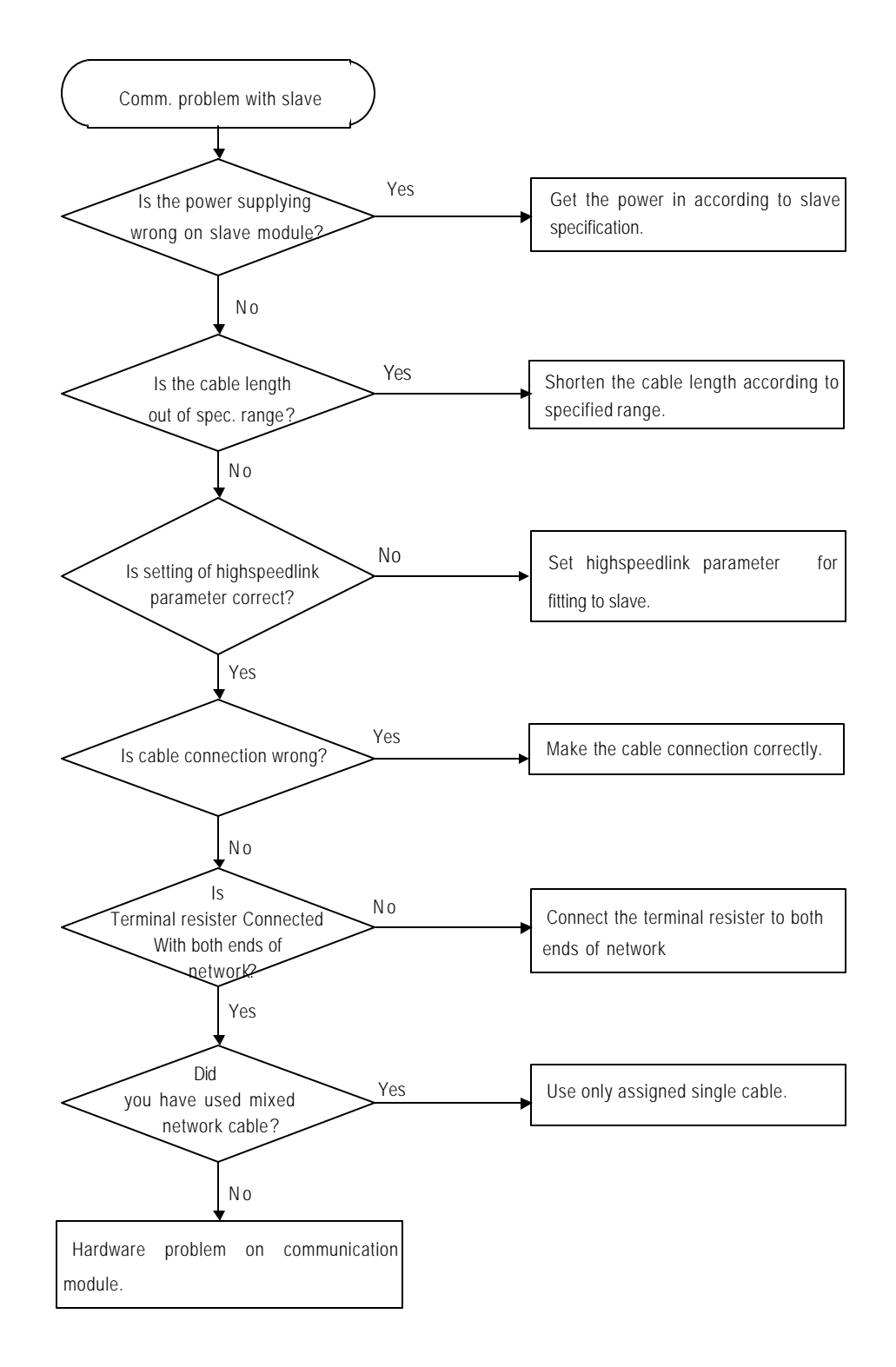

## 8.2.2 Error code E01-01: Communication problem with slave

8.2.3 Error code E01-02 : Duplicates of Communication station number or Network problem

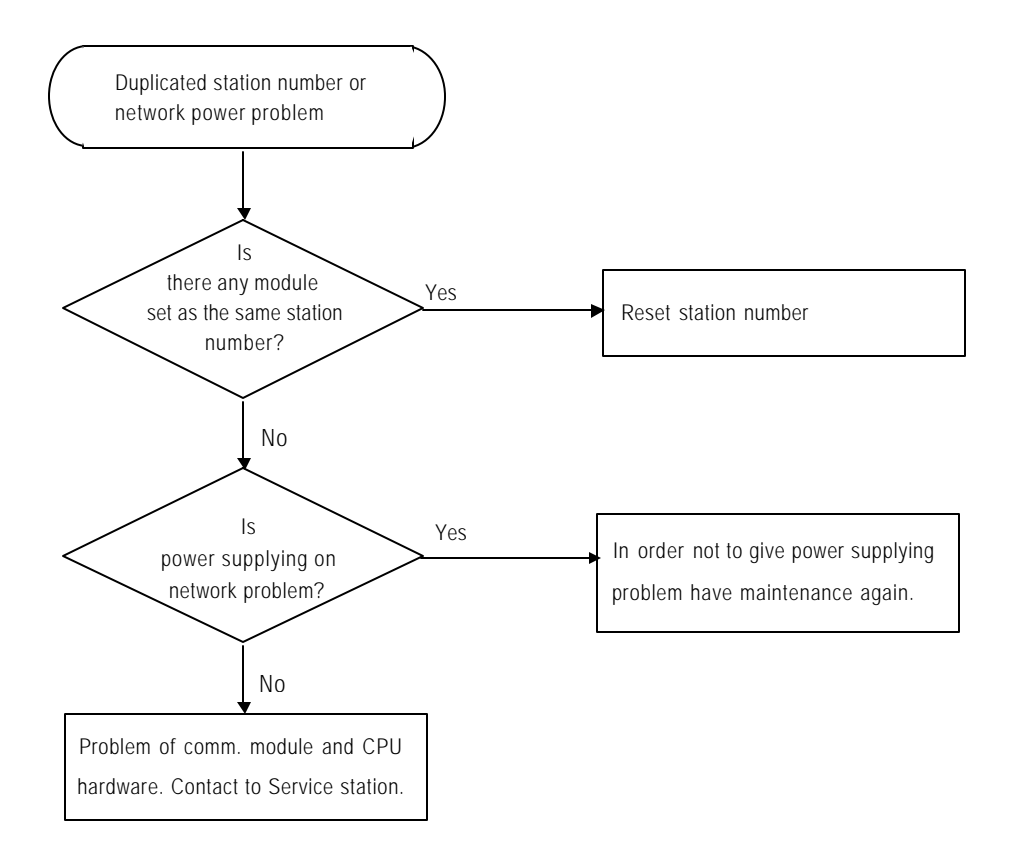

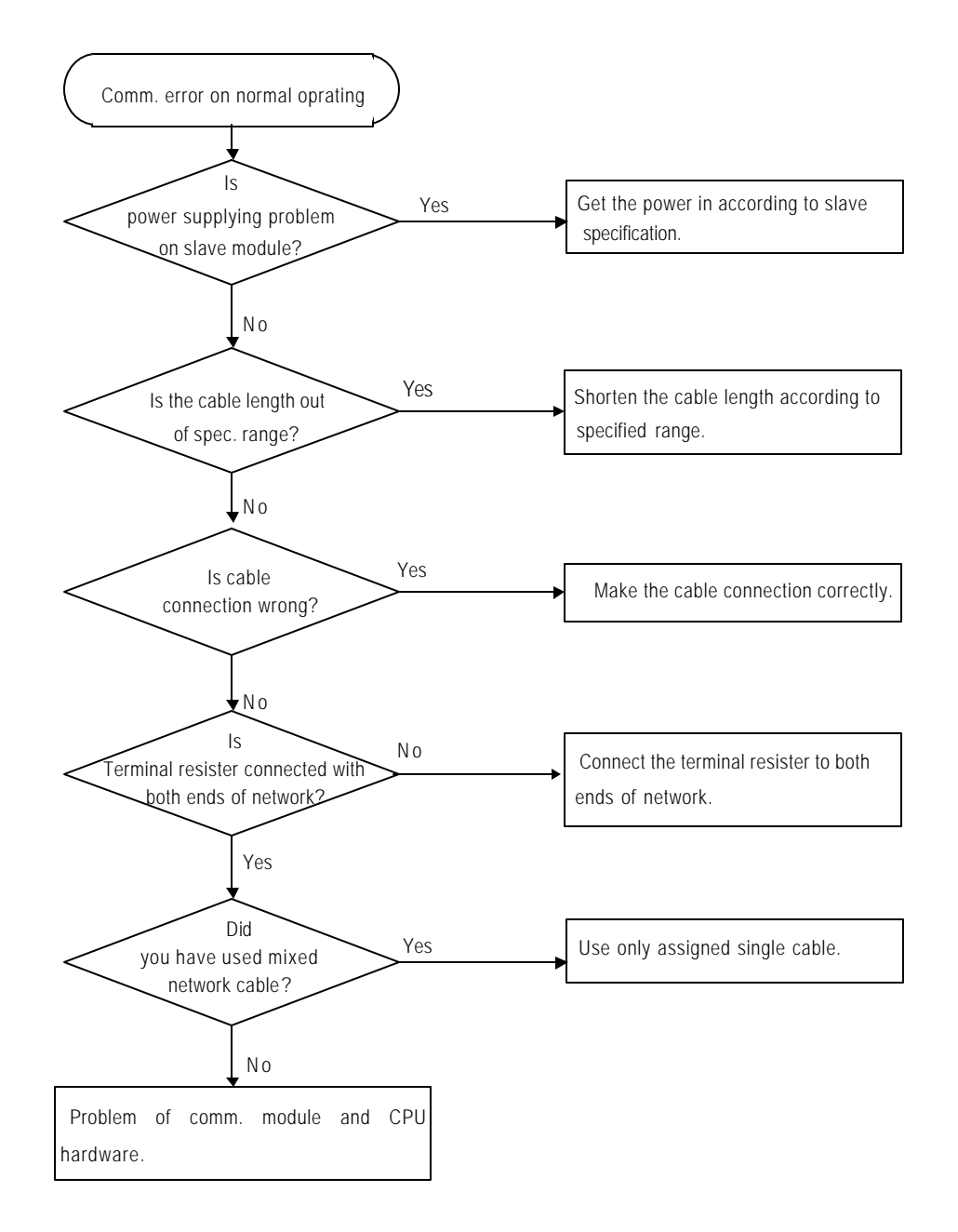

### 8.2.4 Error code E01-03: Communication error on normal operating

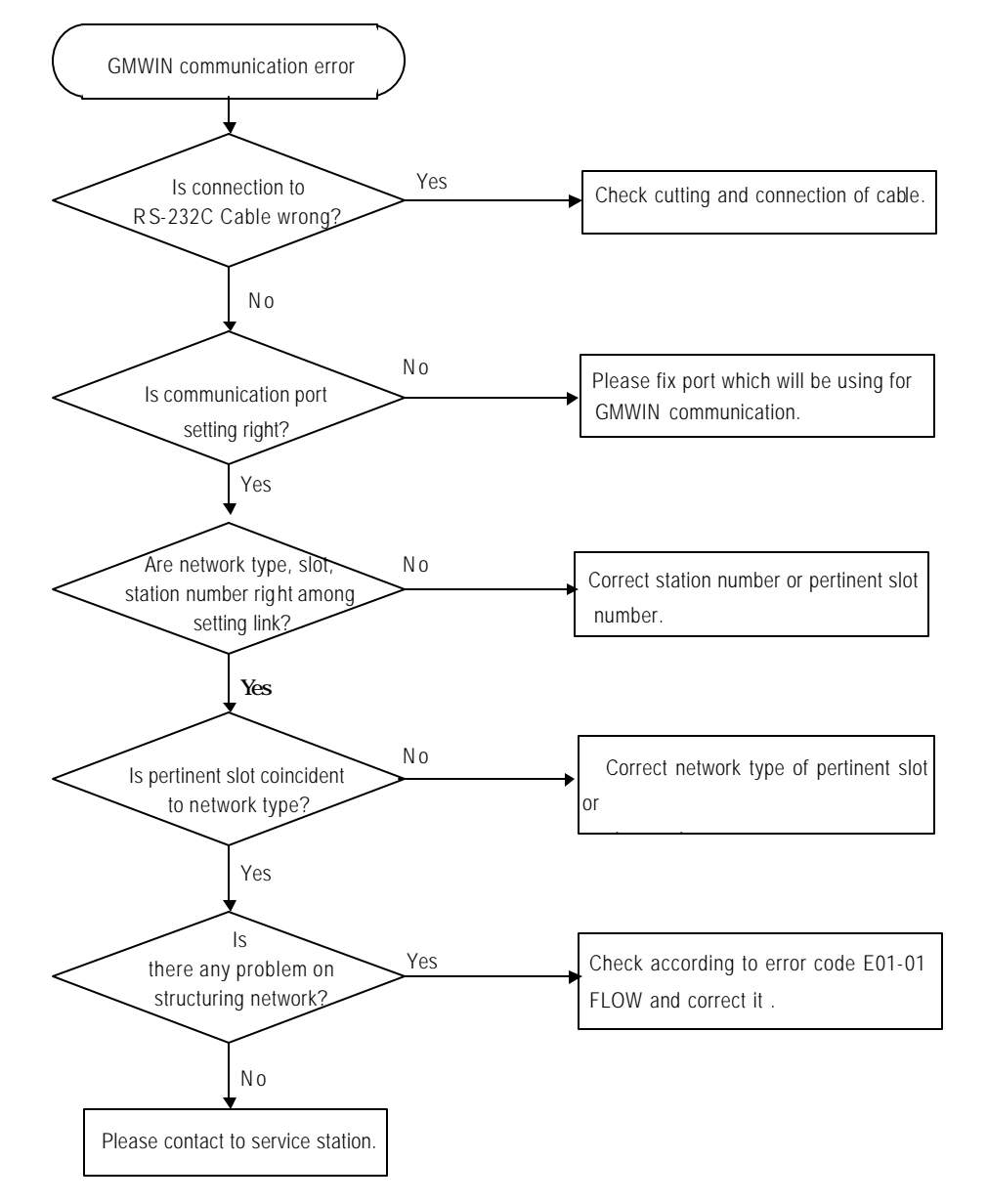

### 8.2.5 Error code E02-01 : Time out error in GMWIN communication

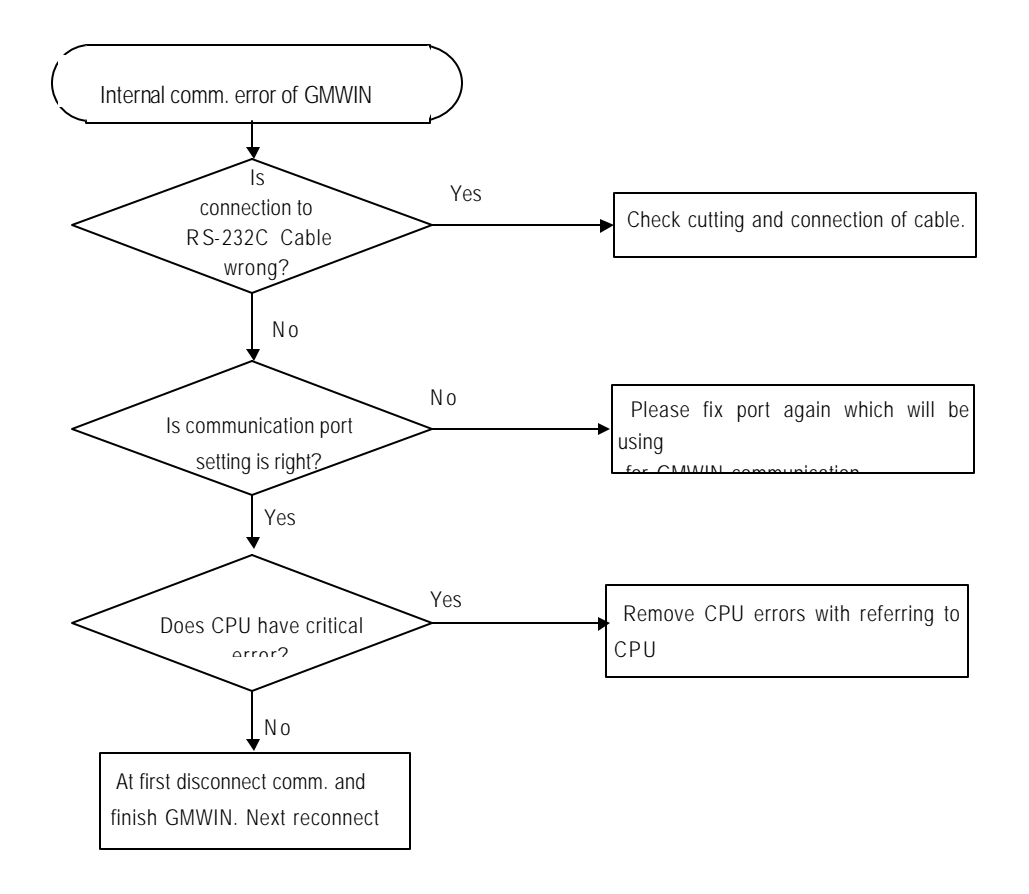

### 8.2.6 Error code E02-02 : Internal communication error of GMWIN

# Appendix Outward Dimension

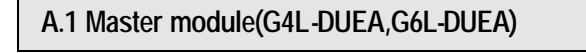

・G4L-DUEA

Dimm. unit: mm

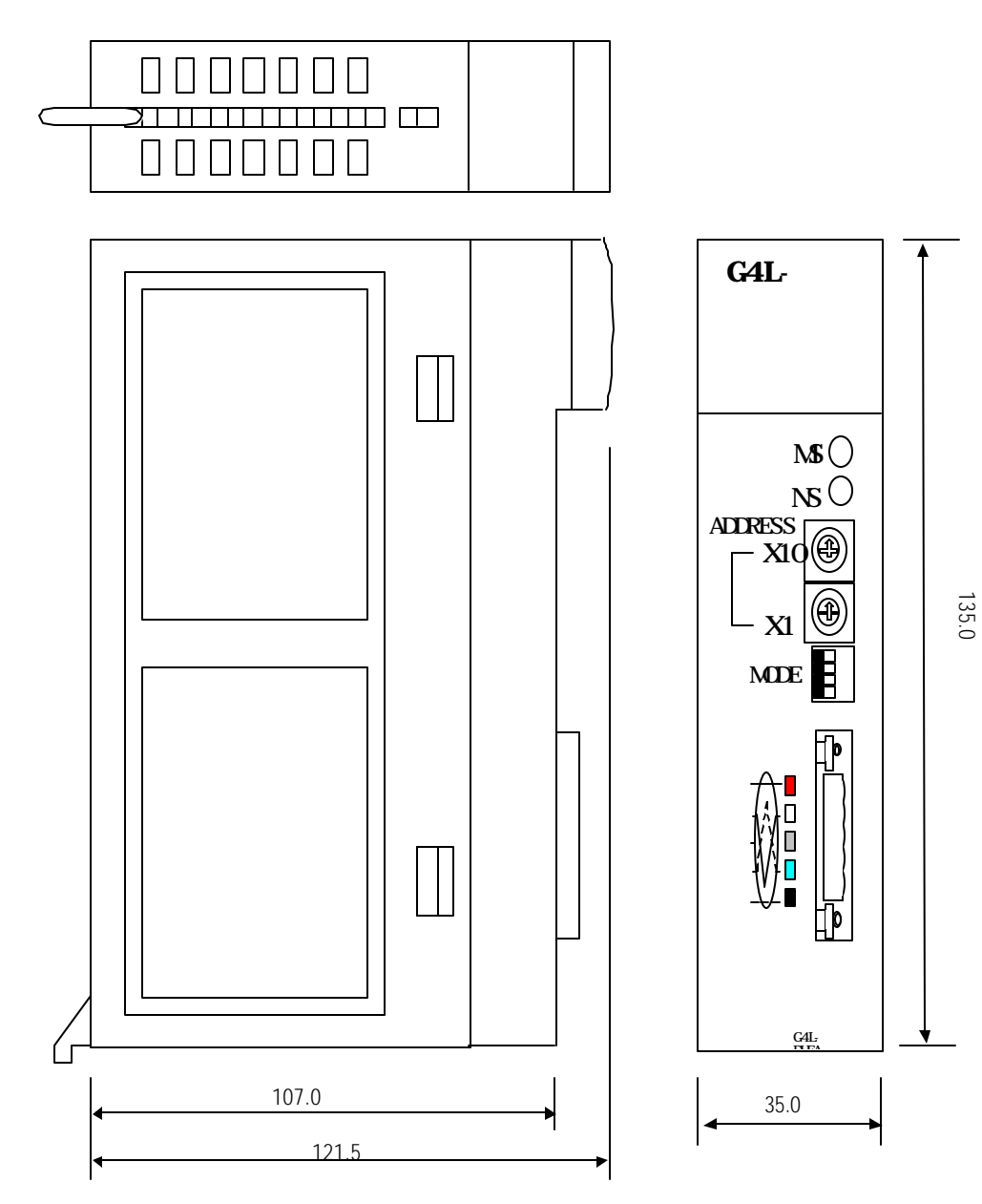

• G6L-DUEA

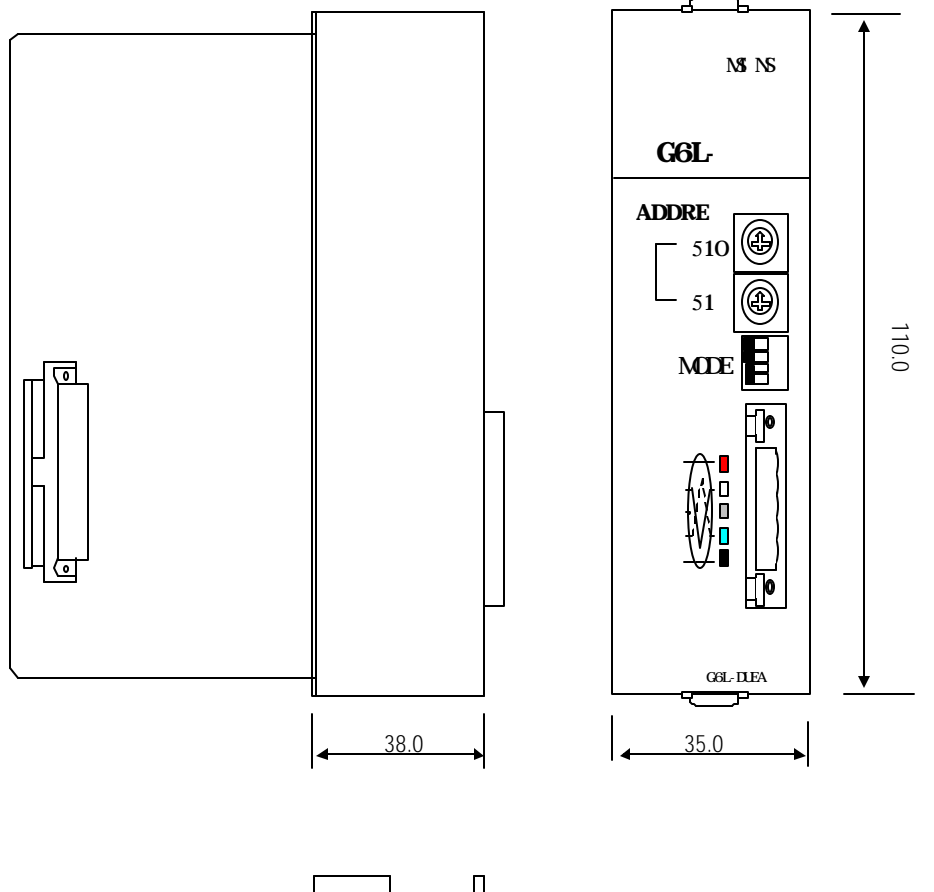

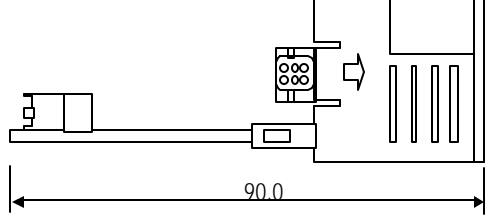

# A.2 Slave module(G0L-DSQA,G0L-DSIA)

Dimension between GOL-DSQA and GOL-DSIA is the same

Ø4.0 142.0 Ð Ð ۲ ۲ 000 x 10 x 1PWR NS MS MODE ADDRESS Off **GOL-DSQA** 88.5 100.0 Dj INPUT DC 24\ COM2 24V NC 001 14 15 004 ⊕ ⊕ ⊕ 777777 44.3 Б Н 150.0 ⊕ ⊕ 35.0 ⊕ æ ⊕ Ð

Dimm. unit: mm